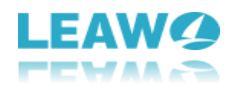

# User Guide for Leawo Prof. Media - How to Use Leawo Prof. Media

**Leawo Prof. Media** is an all-in-one total video converter solution. This total media converter suite could do various things for you: convert regular videos, HD videos and Blu-ray contents to videos in various popular formats; burn regular/HD videos to DVD/Blu-ray discs, folders or ISO files; copy and backup Blu-ray movies; download and play back online videos, and create photo slideshows. Also, this total media converter suite also features other practical features, like: freely select source subtitles and audio tracks, reset output file parameters, edit videos for customization, create 3D movies, etc.

This user guide for Prof. Media would show you how to use this total media converter suite. You could get a total media converter suite full guide in text and also a total media converter suite video guide on this page.

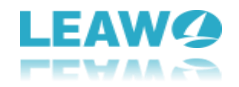

## Content

| User Guide for Leawo Prof. Media1                  |
|----------------------------------------------------|
| 1. Introduce Leawo Prof. Media4                    |
| 1.1 Send Feedback5                                 |
| 1.2 How to Activate Leawo Prof. Media6             |
| 1.3 How to set Leawo Prof. Media7                  |
| 1.3.1 General settings7                            |
| 1.3.2 Conversion settings7                         |
| 1.3.3 Copy & Burn settings8                        |
| 1.3.4 Downloader settings9                         |
| 1.3.5 Performance settings9                        |
| 1.3.6 Connection settings10                        |
| 1.3.7 Other settings10                             |
| 1.4 How to get Help on Leawo Prof. Media11         |
| 2. How to Convert Blu-ray/DVD/Video                |
| 2.1 Step 1. Import source files12                  |
| 2.2 Step 2. Choose output profile14                |
| 2.3 Step 3. Edit parameters of profiles15          |
| 2.4 Step 4. Set output directory16                 |
| 2.5 Step 5. Start converting17                     |
| 3. How to Burn DVD/Blu-ray                         |
| 3.1 Section 1. Burn video to DVD/Blu-ray19         |
| 3.1.1 Step 1. Import source files19                |
| 3.1.2 Step 2. Set disc menu21                      |
| 3.1.3 Step 3. Edit disc menu (optional)24          |
| 3.1.4 Step 4. Burning settings25                   |
| 3.1.5 Step 5. Burn video to DVD/Blu-ray26          |
| 3.2 Section 2. Burn ISO file to DVD/Blu-ray disc27 |
| 3.2.1 Step 1. Import ISO file27                    |
| 3.2.2 Step 2. Burn ISO to disc settings28          |
| 3.2.3 Step 3. Burn ISO to disc                     |
| 4. How to Copy Blu-ray/DVD                         |
| 4.1 Step 1: Load source Blu-ray/DVD                |

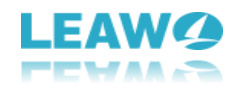

| 4.2 Step 2: Blu-ray/DVD backup settings                                                                                                    | 32                         |
|----------------------------------------------------------------------------------------------------|----------------------------|
| 4.3 Step 3: Copy Blu-ray/DVD content                                                                                                    | 33                         |
| 5. How to Download Video                                                                                                    | 35                         |
| 5.1 Step 1: Set download directory                                                                                                    | 35                         |
| 5.2 Step 2: Find target video                                                                                                    | 35                         |
| 5.3 Step 3: Download video                                                                                                    | 36                         |
| 5.4 Step 4: Manage downloaded videos                                                                                                    | 37                         |
| 6. How to Create and Burn Photo Slideshow                                                                                                    | 39                         |
| 6.1 Section 1: How to Create Photo Slideshow                                                                                                    | 39                         |
| 6.1.1 Step 1: Import source photos                                                                                                    | 39                         |
| 6.1.2 Step 2: Choose output profile                                                                                                    | 40                         |
| 6.1.3 Step 3. Edit parameters of profiles                                                                                                    | 41                         |
| 6.1.4 Step 4. Set output directory                                                                                                    | 42                         |
| 6.1.5 Step 5. Start converting                                                                                                    | 43                         |
| 6.2 Section 2: How to Burn Photos to DVD/Blu-ray                                                                                                    | 44                         |
| 6.2.1 Step 1: Import source photos                                                                                                    | 44                         |
| 6.2.2 Step 2. Set output disc menu                                                                                                    | 46                         |
| 6.2.3 Step 3. Edit disc menu (optional)                                                                                                    | 48                         |
| 6.2.4 Step 4. Burning settings                                                                                                    | 50                         |
| 6.2.5 Step 5. Burn photo to DVD/Blu-ray                                                                                                    | 51                         |
| 6.3 Section 3: How to Edit Photo Slideshow                                                                                                    | 51                         |
| 6.3.1 Edit slideshow video                                                                                                    | 51                         |
| 6.3.2 Edit slideshow audio                                                                                                    | 52                         |
|                                                                                                    | 54                         |
| 7. How to Edit Blu-ray/DVD/Video                                                                                                    |                            |
| 7. How to Edit Blu-ray/DVD/Video                                                                                                    | 54                         |
| <ul> <li>7. How to Edit Blu-ray/DVD/Video</li> <li>7.1 Trim video length.</li> <li>7.2 Add watermark</li> </ul>                                                                                        | 54                         |
| <ul> <li>7. How to Edit Blu-ray/DVD/Video</li> <li>7.1 Trim video length.</li> <li>7.2 Add watermark</li> <li>7.3 Crop video size</li> </ul>                                                           | 54<br>55<br>56             |
| <ul> <li>7. How to Edit Blu-ray/DVD/Video</li> <li>7.1 Trim video length.</li> <li>7.2 Add watermark</li> <li>7.3 Crop video size</li> <li>7.4 Adjust Effect</li> </ul>                                | 54<br>55<br>56<br>57       |
| <ul> <li>7. How to Edit Blu-ray/DVD/Video</li> <li>7.1 Trim video length</li> <li>7.2 Add watermark</li> <li>7.3 Crop video size</li> <li>7.4 Adjust Effect</li> <li>7.5 2D to 3D converter</li> </ul> | 54<br>55<br>56<br>57<br>57 |

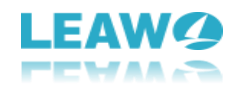

## 1. Introduce Leawo Prof. Media

Leawo Prof. Media is a total media converter suite that comprises Blu-ray Ripper, Blu-ray Copy, Blu-ray Creator, DVD Ripper, DVD Copy, DVD Creator, Video Converter and Video Downloader. On the **Home** interface, you could see all these media converter parts. Clicking any module would lead you to the corresponding function part. As well, at the bottom, you could share Leawo Prof. Media on Google+, Facebook, Twitter and YouTube.

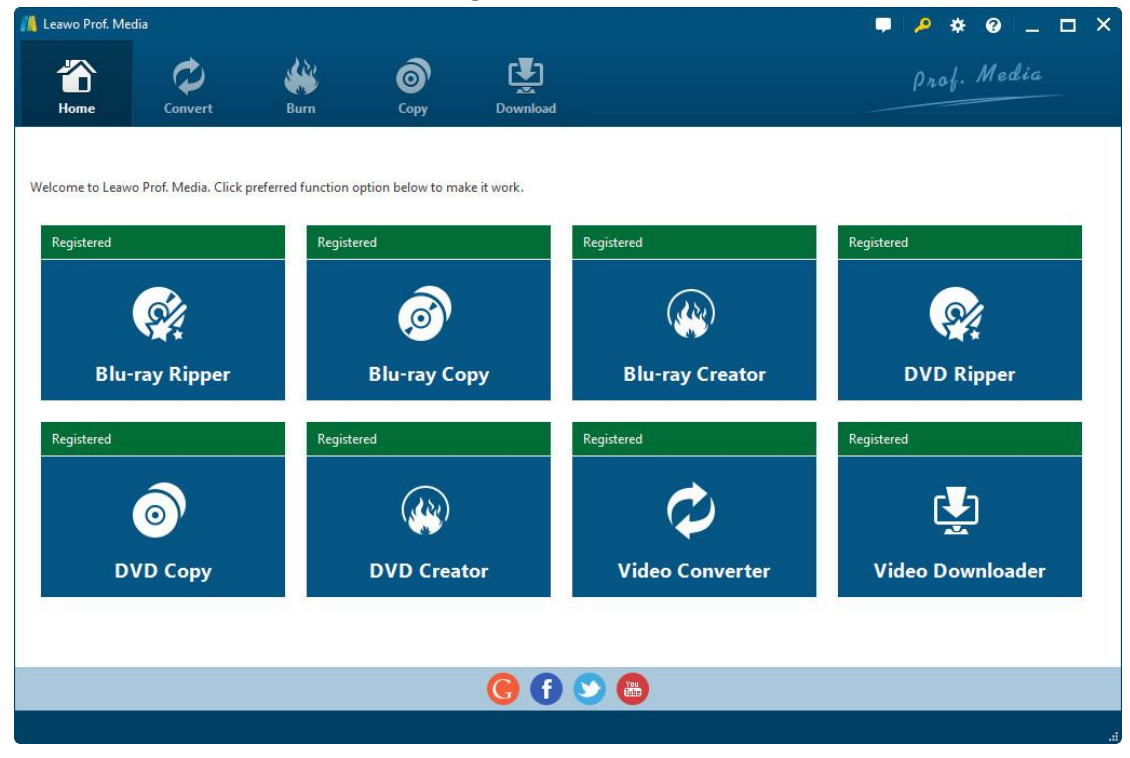

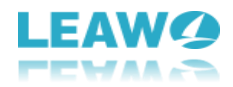

### **1.1 Send Feedback**

On the top-right corner, there are 4 buttons: Feedback, Activation Center, Settings and Help Center. By clicking the **Feedback** button , you could send feedback to Leawo Customer

Service Center. On the popup **Feedback** window, you need to enter your name and email address and then fill the "Content" box to send your feedback.

| <u> F</u> eedback                                                                                                    |                                       | ×     |
|----------------------------------------------------------------------------------------------------|---------------------------------------|-------|
| Feedback<br>If you have any suggestion for<br>program improvement or<br>question in using this<br>program, please feel free to<br>send us your feedback. We<br>would carefully consider your<br>suggestion and solve the<br>questions in time. | Your Name:<br>Your Email:<br>Content: |       |
|                                                                                                    | Send                                  | Close |

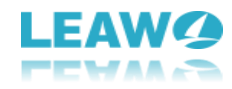

### 1.2 How to Activate Leawo Prof. Media

By clicking Activation Center button 🤌, you could enter the Activation Center panel to

register and activate Leawo Prof. Media or certain function module with corresponding

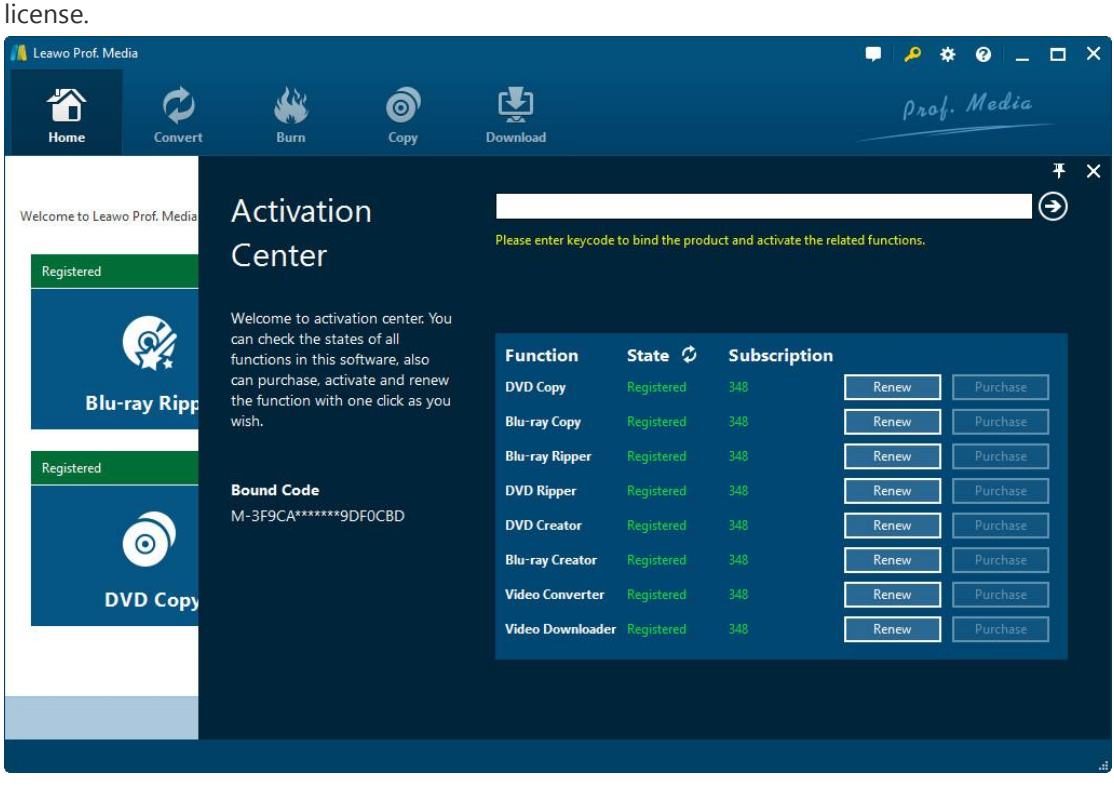

Leawo offers 2 kinds of license for each program: 1-Year license and lifetime license. Enter

license into the blank box and then click the **Register** button **(D)** to activate Leawo Prof.

Media. On the Activation Center panel, you could also choose to renew a certain function

Renew

module by clicking the **Renew** button

by clicking the **Purchase** button

urchase

or purchase a certain function module

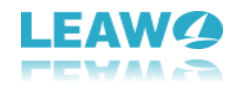

#### 1.3 How to set Leawo Prof. Media

| By clicking the <b>Settings</b> button 🔯, you could call out the program <b>Settings</b> panel, where   |
|----------------------------------------------------------------------------------------------------|
| you could carry out multiple settings upon Leawo Prof. Media. On each settings tab, click the           |
| Apply button to apply setting changes, click the <b>OK</b> button to                                    |
| confirm and quit <b>Settings</b> panel, click the <b>Cancel</b> button <b>Cancel</b> to cancel and quit |
| Settings panel, or click Default button Default to restore default settings.                            |

#### 1.3.1 General settings

After entering the **Settings** panel, in the **General** tab, you could select program interface language. Click the drop-down box to display all UI languages provided by Leawo Software, and then select the one you need.

| / Leawo Prof. Media |                         |                     |                |             |     |                                                                      |                                      |                      | <b>?</b> *                                                               | 0 -                     |       | × |
|---------------------|-------------------------|---------------------|----------------|-------------|-----|----------------------------------------------------------------------|--------------------------------------|----------------------|--------------------------------------------------------------------------|-------------------------|-------|---|
| Thome Home          | Convert                 | <b>W</b><br>Burn    | ©<br>Copy      | Download    |     |                                                                      |                                      |                      | Prof.                                                                    | Media                   |       |   |
| Welcome to Leawo Pr | rof. Media. Click prefe | rred function optio | n below to mal | ke it work. |     | Settings                                                             |                                      |                      |                                                                          |                         | Ŧ     | × |
| Registered          | y Ripper                | Registered          | ju-ray Co      | ру          | Rec | Conversion<br>Copy & Burn<br>Downloader<br>Performance<br>Connection | <b>UI Languag</b><br>Choose your lar | j <b>e</b><br>iguage | English<br>English<br>Deutsch<br>日本語                                     |                         | Š     |   |
| Registered          | о Сору                  | Registered          | WD Creat       | or          | Rec | Others                                                               | (3) Can't find y                     | our lang             | 简体中文<br>pyccкий<br>Magyar<br>huŋերեն<br>español<br>Français<br>Português | s (Brasil)<br>More Info |       |   |
|                     |                         |                     |                | 6           |     |                                                                      | Default                              | OK                   | Ca                                                                       | ncel                    | Apply |   |
|                     |                         |                     |                |             |     |                                                                      |                                      |                      |                                                                          |                         |       |   |

#### 1.3.2 Conversion settings

Open the **Conversion** tab to enter the conversion settings panel, where you could determine whether to make use of **Priority native codec**, **Enable streaming MP4 video**, **Enable DVD navigator** or not. Meanwhile, you could open the **Max Run** drop-down box to determine how many tasks Leawo Prof. Media could process at a time.

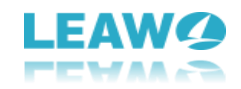

| nteawo Prof. Me | edia                    |                     |                         |             |     |                           | Ţ                     | <b>₽</b> * | 0.    | _ 🗖   | × |
|-----------------|-------------------------|---------------------|-------------------------|-------------|-----|---------------------------|-----------------------|------------|-------|-------|---|
|                 | Ø                       | <b>**</b>           | Ô                       | Ţ           |     |                           |                       | prof.      | Medi  |       |   |
| Home            | Convert                 | Burn                | Сору                    | Download    | -   |                           |                       |            |       | Ŧ     | × |
| Welcome to Leav | vo Prof. Media. Click p | referred function o | ption below to ma       | ke it work. |     | Settings                  |                       |            |       |       |   |
| Deviational     |                         | Devite              |                         |             | 0   | General                   |                       |            |       |       |   |
| Registered      |                         | Registe             | eu                      |             | Reg | Conversion                | Priority native codec | 4 video    |       |       |   |
| B               | Si la                   |                     | $\overline{\mathbf{O}}$ |             |     | Copy & Burn<br>Downloader | Enable DVD navigato   | r:         |       |       |   |
| Pl.,            | <b>D</b> :              |                     | Phu mu Ca               |             |     | Performance               | Max Run 🙎 👻 🤇         | D          |       |       |   |
| DIU             | -гау кіррег             |                     | Blu-ray Co              | ру          |     | Connection                |                       |            |       |       |   |
| Registered      |                         | Registe             | red                     |             | Reg | Others                    |                       |            |       |       |   |
|                 |                         |                     |                         |             |     |                           |                       |            |       |       |   |
| D               | <u>•</u>                |                     | (()))                   |             |     |                           |                       |            |       |       |   |
| D               | VD Copy                 |                     | DVD Creat               | tor         |     |                           |                       |            |       |       |   |
| 5-0             |                         |                     |                         |             |     |                           |                       |            |       |       |   |
|                 |                         |                     |                         |             |     |                           | Default OK            |            | ancel | Apply |   |
|                 |                         |                     |                         | 90          | U   |                           |                       |            | meen  | Арріу |   |

#### 1.3.3 Copy & Burn settings

Open the "**Copy & Burn**" tab to do settings upon copy and burn modules. The **Burn Engine** drop-down box allows you to select burn engine from **StarBurn** and **cdrecord**. You could also choose DVD video mode from NTSC and PAL by clicking the **Defaul Video Mode** drop-down box, and set Blu-ray region code for burning Blu-ray content by choosing one from the

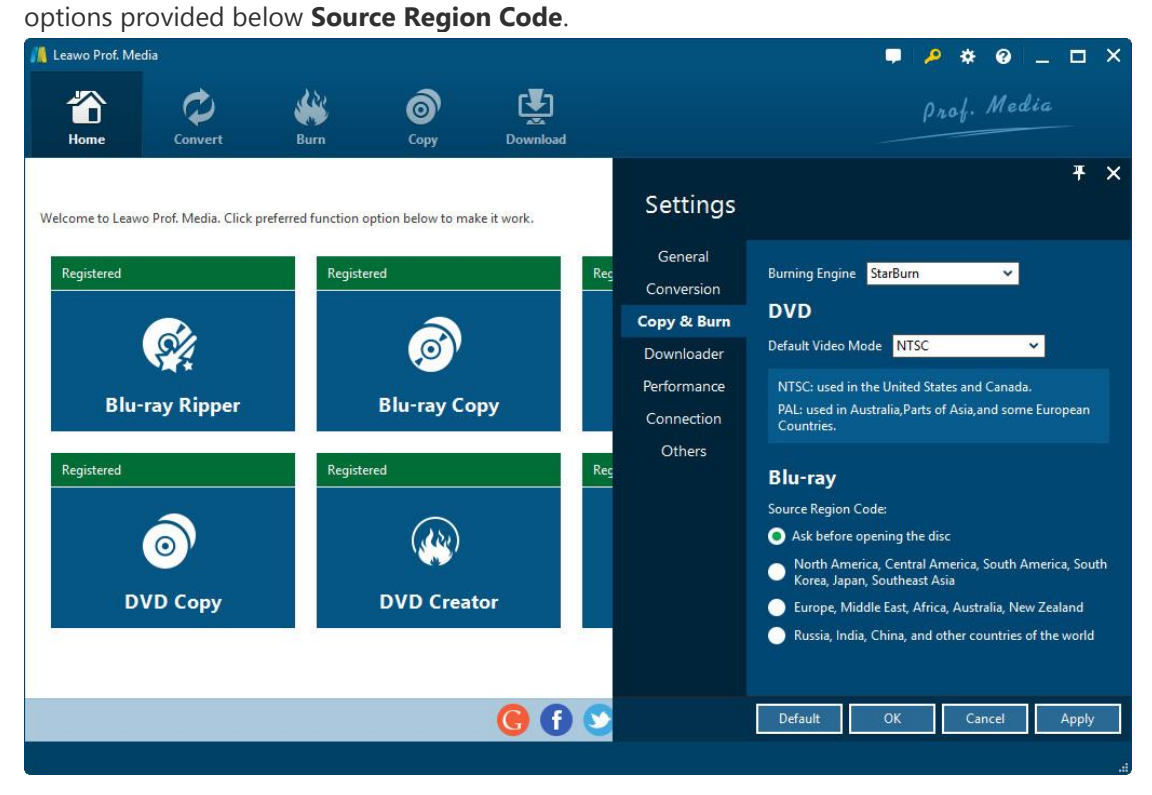

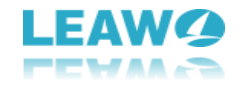

#### 1.3.4 Downloader settings

Under the **Downloader** tab, you could do some settings for Video Downloader, including: Max download tasks, downloaded video directory ("Save video to" box), what to show "When Downloader starts", downloader's "Home page" and what to do with the "Browsing history".

| 🕌 Leawo Prof. Medi                                           | ia                     |                   |                                           |            |     |                                                                                                    |                                                                                                    | 4                                                                                                    | * 0                       | _ 🗆 × |
|--------------------------------------------------------------|------------------------|-------------------|-------------------------------------------|------------|-----|----------------------------------------------------------------------------------------------------|----------------------------------------------------------------------------------------------------|----------------------------------------------------------------------------------------------------|---------------------------|-------|
| The Home                                                     | Convert                | Burn              | Сору                                      | Download   |     |                                                                                                    |                                                                                                    |                                                                                                    | rof. Me                   | dia   |
| Welcome to Leawo<br>Registered<br>Blu-rr<br>Registered<br>DV | Prof. Media. Click pre | ferred function o | ed<br>ed<br>Blu-ray Co<br>ed<br>DVD Creat | e it work. | Reg | Settings<br>General<br>Conversion<br>Copy & Burn<br>Downloader<br>Performance<br>Connection<br>Others | Downloa<br>Max downloar<br>Save videos to<br>E\MyDownlo<br>When Do<br>O Show the<br>O Show the<br>Home pa<br>http://www.y<br>Use Current<br>Browsing<br>Delete bro | ds<br>i tasks 4<br>:<br>ads\Download<br>bownloaded<br>home page<br>blank page<br>outube.com<br>:<br>Use Defi<br>g history:<br>wising history of | ✓<br>r starts:<br>ault Us | ¥ ×   |
|                                                              |                        |                   |                                           | ••••       |     |                                                                                                    | Default                                                                                                    | ОК                                                                                                    | Cancel                    | Apply |
|                                                              |                        |                   |                                           |            |     |                                                                                                    |                                                                                                    |                                                                                                    |                           |       |

#### 1.3.5 Performance settings

Open the **Performance** tab to decide CPU Core that Leawo Prof. Media could occupy.

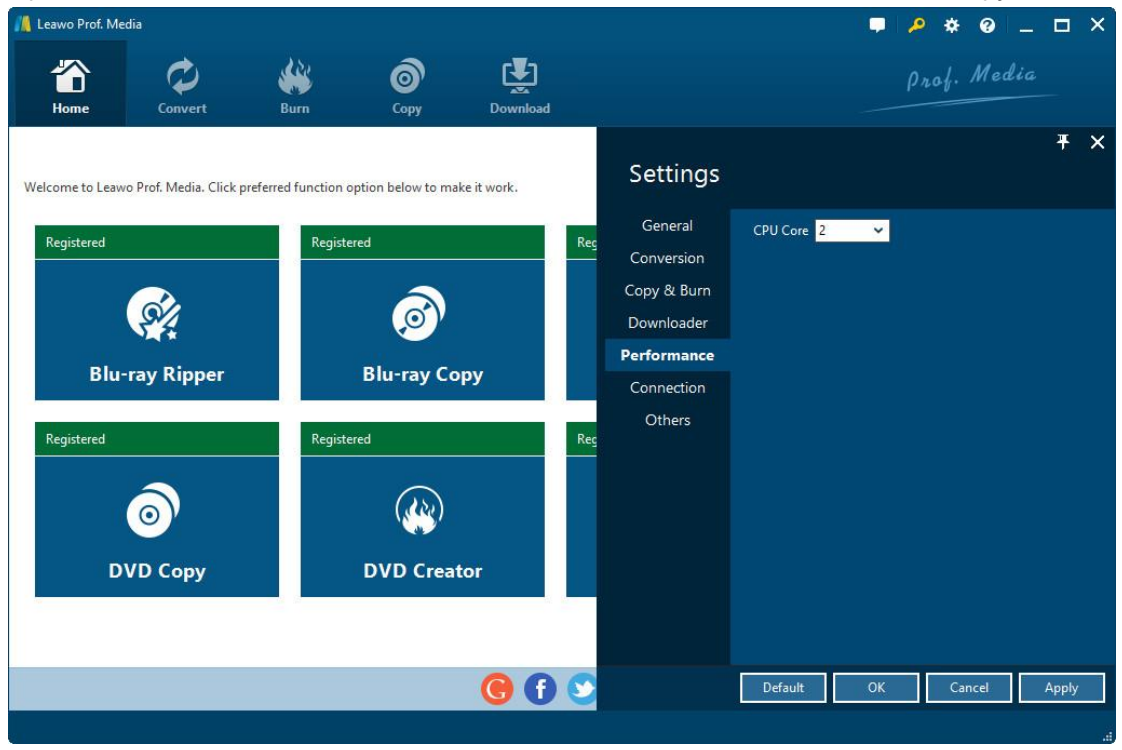

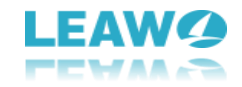

#### 1.3.6 Connection settings

On the **Connection** panel, you could do some **Proxy** and **Automatic Update** settings.

| 📕 Leawo Prof. Me                                    | edia                    |                             |                                          |            |     |                                                                                                    |                                                                                |        | ° * 0                     | _ 🗆 X                                                 |
|-----------------------------------------------------|-------------------------|-----------------------------|------------------------------------------|------------|-----|----------------------------------------------------------------------------------------------------|--------------------------------------------------------------------------------|--------|---------------------------|-------------------------------------------------------|
| Home                                                | Convert                 | Burn                        | Сору                                     | Download   |     |                                                                                                    |                                                                                |        | Drof. Ma                  | edia                                                  |
| Welcome to Leaw<br>Registered<br>Blue<br>Registered | vo Prof. Media. Click p | referred function<br>Regist | ered<br>Elu-ray Con<br>ered<br>DVD Creat | e it work. | Reç | Settings<br>General<br>Conversion<br>Copy & Burn<br>Downloader<br>Performance<br>Connection<br>Others | Proxy<br>Host<br>Port<br>Username<br>Password<br>Autom<br>O Checkt<br>O Checkt | E Http | e<br>Jay<br>veek<br>month | ▼       ×         Get Web Proxy          ✓          ✓ |
|                                                     |                         |                             |                                          | <b>G</b> f |     |                                                                                                    | Default                                                                        | ок     | Cancel                    | Apply                                                 |
|                                                     |                         |                             |                                          |            |     |                                                                                                    |                                                                                |        |                           |                                                       |

#### 1.3.7 Other settings

Open the Others tab on the Settings panel to do settings on External Subtitle and

Screenshot, including File Direction, Default Encoding, screenshot saving directory (Save to)

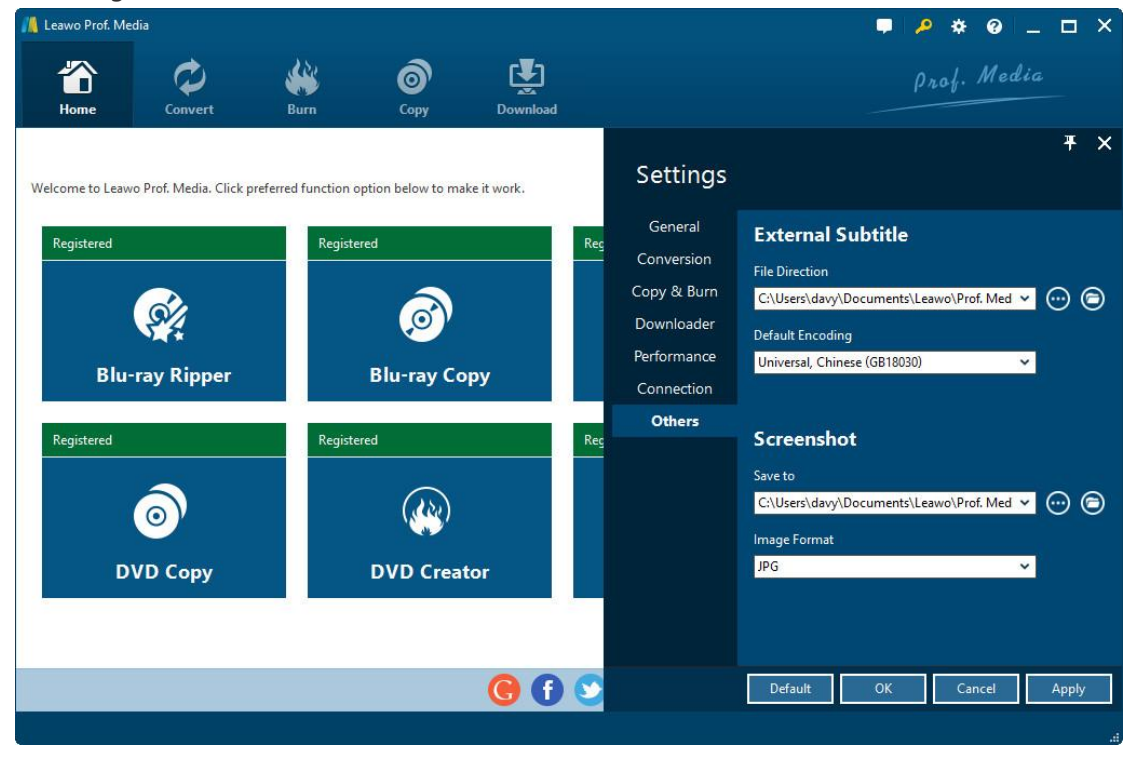

and Image Format for screenshots.

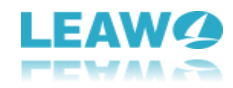

### 1.4 How to get Help on Leawo Prof. Media

To get help for Leawo Prof. Media, click the **Help Center** button **2** on the top-right corner

of the **Home** interface. On the **Help Center** panel, you could visit Home and Tutorial pages, send bug (Bug Report), check update, purchase, register and rate Leawo Prof. Media, get support from Leawo Customer Service center and check program information (About).

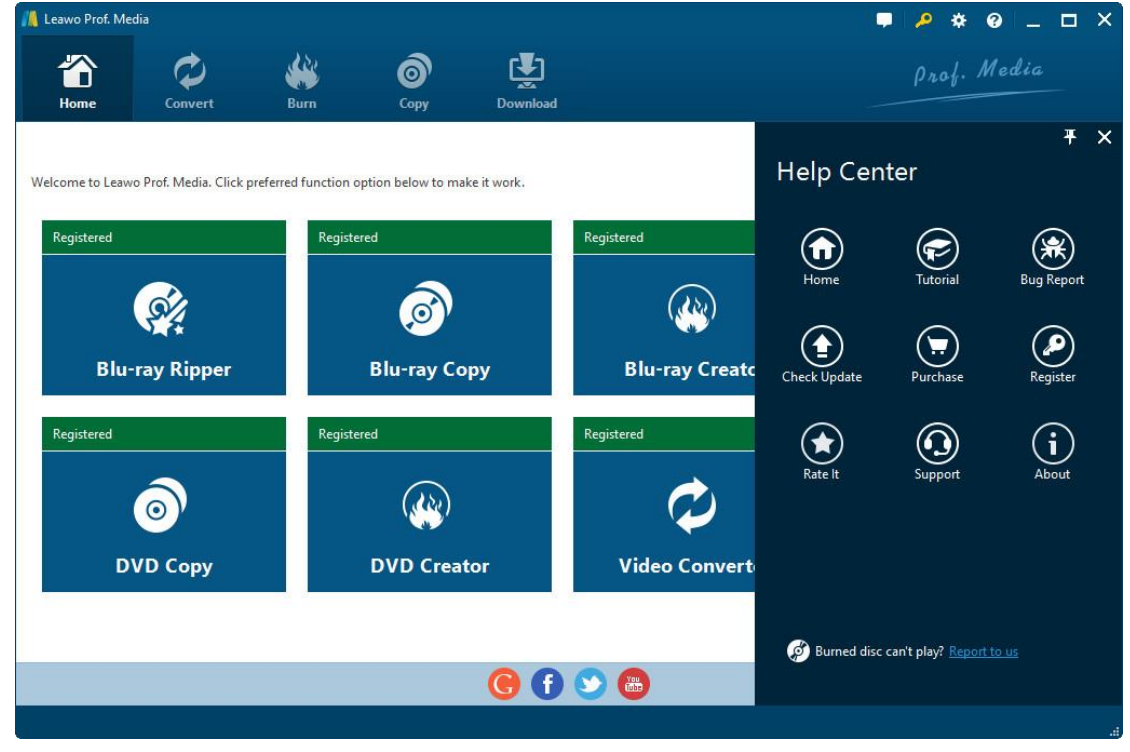

## 2. How to Convert Blu-ray/DVD/Video

As an all-inclusive total media converter suite, Leawo Prof. Media offers you effective media converter solutions upon Blu-ray, DVD, video and audio conversions. This part of Leawo Prof. Media user guide would mainly show you how to convert Blu-ray/DVD/video/audio/ISO files.

### 2.1 Step 1. Import source files

After launching Leawo Prof. Media, click the big Convert button

"**Convert**" module panel (or click either Video Converter, Blu-ray Ripper or DVD Ripper under the **Home** interface). Depending on which you want to convert, you have different options:

a. To convert video or audio, click the "Add Video" icon

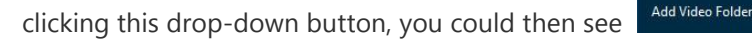

to add either video/audio files or video/audio folders. You could then browse and add source video/audio files into this video converter;

b. To convert Blu-ray/DVD content, click the click "Add Blu-ray/DVD" button

Add Blu-ray/DVD to browse and import source Blu-ray/DVD files. After clicking this

drop-down button, you could see 3 options on the drop-down list panel:

Q1

You can choose to add Blu-ray/DVD content from CD-ROM,

folder or directly load ISO image file for converting. (**Note**: When you're loading Bluray/DVD content, 3 loading modes are selectable: Full Movie, Main Movie and Custom Mode. **Full Movie** refers to the whole source content, **Main Movie** refers to the longest title, while **Custom Mode** allows you to select which titles to load.)

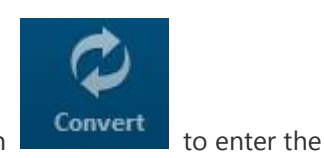

Add Video

H

Add Video

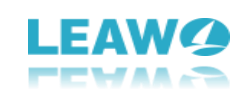

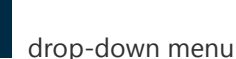

By

Add Blu-ray/DVD

 Add from CD-ROM

 Add from folder

 Add iso file

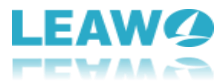

|                     |            |                         |                   |                             |              |            | 7.85       |              |        |
|---------------------|------------|-------------------------|-------------------|-----------------------------|--------------|------------|------------|--------------|--------|
| 🕌 Leawo Prof. Media |            |                         |                   |                             |              |            | - 🤌        | * 0 _        | o ×    |
|                     | $\diamond$ | <b>**</b>               | 6                 | <b>₽</b>                    |              |            |            | f. Media     |        |
| Home                | Convert    | Burn                    | Сору              | Download                    |              |            |            |              |        |
| Add Video           | ଜ          | Add Blu-ray/DVD 🙀       | Add Photo         |                             | HD MKV Video |            | $\bigcirc$ | Convert      | -      |
|                     | Adrenaline | eRush                   |                   |                             | A None       | ~ <i>1</i> | ~          | $\sim$       |        |
|                     | Output     | Format: mkv Resolutio   | n: 1280x720 Leng  | th: 00:01:49 Size: 95.27 M  | В            |            |            |              |        |
|                     | AmazingB   | eautifulCompilationofSc | enicLandscapePlac | esonEarthScreenSav          | A None       | ~ 1        | ~          |              |        |
| 7+120               | Output     | Format: mkv Resolutio   | n: 1280x720 Leng  | th: 00:43:17 Size: 2.74 GB  |              |            |            |              |        |
| Benutiful Sum Lange | BeautifulL | andscapePictures-Landsc | capingDesignIdeas |                             | A None       | <b>∽</b> 1 | ~          |              |        |
|                     | Output     | Format: mkv Resolutio   | n: 1280x720 Leng  | th: 00:03:52 Size: 210.07 1 | ЛВ           |            |            | $\mathbf{E}$ |        |
|                     |            |                         |                   |                             |              |            |            |              |        |
|                     |            |                         |                   |                             |              |            |            |              |        |
|                     |            |                         |                   |                             |              |            |            |              |        |
|                     |            |                         |                   |                             |              |            |            |              |        |
|                     |            |                         |                   |                             |              |            |            |              |        |
|                     |            |                         |                   |                             |              |            |            |              |        |
|                     |            |                         |                   |                             |              |            |            |              |        |
|                     |            |                         |                   |                             |              |            |            |              |        |
|                     |            |                         |                   |                             |              |            |            |              |        |
|                     |            |                         |                   |                             |              |            |            |              |        |
| After loading       | g sourc    | e video/Blu-            | ray/DVD/          | audio files, yo             | ou could r   | nove m     | ouse to t  | humbnai      | l of   |
|                     |            |                         |                   |                             |              |            |            |              |        |
|                     |            |                         |                   |                             | (            |            |            |              |        |
| loaded file a       | nd the     | n click 💴               | to play l         | back loaded f               | ile, click 🛽 | J          | button t   | o enter tl   | ne     |
|                     |            |                         |                   |                             |              |            |            |              |        |
| video oditio        | a 0200     | L hit A No              | ne                | V button to                 | coloct cu    | htitle o   | radd ovt   | ornal cub    | titla  |
| video editing       | y pane     | I, IIIL                 |                   |                             | select su    | butte o    |            |              | uue,   |
|                     | English    | 2021 201                |                   |                             |              |            |            | 00           | 9      |
| and hit 🛄           | English    | bu                      | itton to cl       | hoose audio t               | racks. You   | l could    | also click |              | ð      |
| h                   | ]          |                         |                   |                             |              |            |            |              |        |
| buttons on s        | selecte    | u title to mov          | ve up, mo         | ove down or re              | emove. If    | you wai    | nt to mer  | ge all file  | s into |
|                     |            |                         |                   |                             |              |            |            |              |        |
| one output,         | just cli   | ck the " <b>Merg</b>    | ge all file       | <b>s into one</b> " b       | utton 📕      | . Thi      | s button   | would tu     | rn to  |

unmerge sign if you've merged all files into one. By right clicking loaded title, you could call

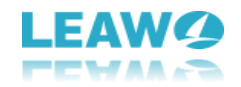

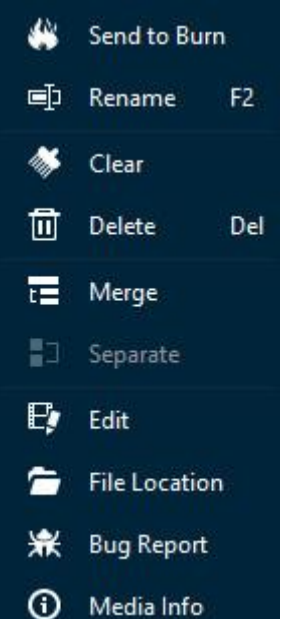

out right-click menu for more operations, including: Send to Burn,

Rename, Clear, Delte, Merge/Separate, Edit, File Location, Bug Report, Media Info, etc.

### 2.2 Step 2. Choose output profile

Next to the "**Add Photo**" button, you would see a clickable box (displayed in "MP4 Video" by default), by clicking which you could see a drop-down box. On the drop-down box, 3 sub-tab includes "Edit", "Change" and "Apply to All".

| 📕 Leawo Prof. Media                      |                       |                                        |                                              |                        |                      |                               |                         | - 🤌 🕴 | * 0 _ ⊏  | א ב |
|------------------------------------------|-----------------------|----------------------------------------|----------------------------------------------|------------------------|----------------------|-------------------------------|-------------------------|-------|----------|-----|
| Home                                     | Ç<br>Convert          | Burn                                   | Сору                                         | Download               |                      |                               |                         | Pro   | f. Media |     |
| Add Video                                | @ /                   | \dd Blu-ray/DVD                        | Add Photo                                    |                        | MP4                  | 4 Video                       |                         |       | Convert  | -1  |
| -+-                                      | Adrenaline<br>Output  | Rush<br>Format: mp4 Res                | iolution: 1280x720 Le                        | ength: 00:01           |                      | MP4 Vi<br>mp4<br>AAC<br>MPEG4 | deo                     | ~     | P        |     |
| 1-1-1-1-1-1-1-1-1-1-1-1-1-1-1-1-1-1-1-1- | AmazingBe<br>Output   | eautifulCompilatior<br>Format: mp4 Res | oofScenicLandscapePl<br>olution: 1920x1080 L | acesonEart             | Edit Cr              | Original<br>D<br>hange        | Apply to All            |       | Ð        |     |
| Beautiful Lumbarge                       | BeautifulLa<br>Output | andscapePictures-L<br>Format: mp4 Res  | andscapingDesignIde                          | as<br>.ength: 00:03:52 | A<br>Size: 248.98 MB | None                          | <b>→</b> 12             | ~     | P        |     |
|                                          | ezsm02<br>Output      | Format: mp4 Res                        | olution: 1440x1080 L                         | .ength: 00:00:19       | A<br>Size: 17.95 MB  | None                          | <b>∽</b> <mark>1</mark> | ~     | P        |     |
| 1633                                     | FessyTraier<br>Output | r<br>Format: mp4 Res                   | olution: 460x259 Ler                         | ngth: 00:01:02         | A<br>Size: 6.65 MB   | None                          | Y 🞵 eng                 | ~     | P        |     |
|                                          | f-thor.720<br>Output  | Format: mp4 Res                        | iolution: 1280x544 Le                        | ngth: 01:54:51         | A<br>Size: 2.40 GB   | None                          | Y 🖪 eng                 | ~     | Ð        |     |
|                                          |                       |                                        |                                              |                        |                      |                               |                         |       |          |     |

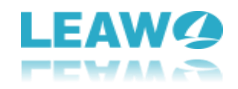

Click **Change** button

Change to enter the "**Profile**" panel, where you could select a profile

as output format. On the **Profile** panel, you could select output profile from 4 tabs: Favorite, Custom, Format and Device. **Favorite** tab collects the profiles you've added as favorite (by

clicking the "Add to Favorite" button 💿 on profiles from Format and Device groups),

Custom tab contains all profiles you've edited (by clicking the "Edit profile" button 🥝 on

profiles from Format and Device groups) and saved as custom, while **Format** and **Device** tabs include profiles for video and devices. Under **Format** tab, you could choose profile from **Common Video**, **Common Audio**, **HD Video**, and **4K Video**. The **Device** tab provides profiles designed for various devices including iOS devices, Android devices (Sony, Samsung, HTC, etc.), Microsoft devices, and others.

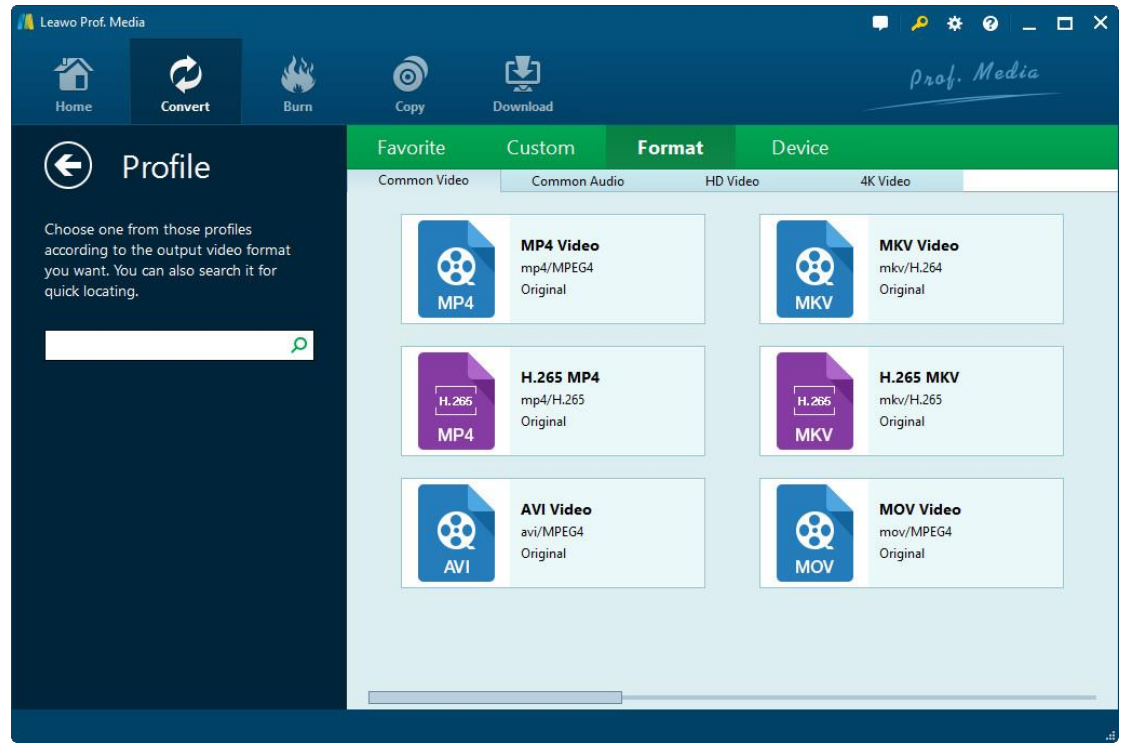

### 2.3 Step 3. Edit parameters of profiles

If you need, you could click the "Edit" option

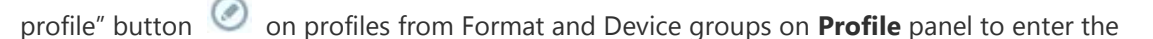

Ø

Edit on the drop-down box, or click the "Edit

**Profile Settings** panel, where you could edit the video and audio parameters of selected profiles.

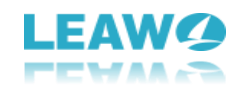

| 🕌 Leawo Prof. Media                                                                                |                            |                    |                                                                                 | <b>₽ /2 ☆ @</b>                           | _ = ×  |
|----------------------------------------------------------------------------------------------------|----------------------------|--------------------|---------------------------------------------------------------------------------|-------------------------------------------|--------|
| Home Convert                                                                                       | Сору                       | Download           |                                                                                 | Prof. Me                                  | dia    |
| ← Profile Settings                                                                                 | Video                      | Best               | Normal                                                                          | Custom                                    |        |
| MP4 Video(*.mp4)<br>Edit the output video profile. You also can<br>save as your customize profile. | Video Code<br>Resolution   | original           | <ul> <li>✓ Bit Rate(Kbps)</li> <li>✓ Frame Rate(fps<br/>Aspect Ratio</li> </ul> | Smart Match v<br>Original v<br>Original v |        |
| Save to Custom                                                                                     | Audio Code<br>Bit Rate(Kbp | Best<br>AAC<br>128 | Normal     Low       Sample Rate(Hz       Channel                               | 2) 44100 V<br>Stereo V                    |        |
|                                                                                                    |                            |                    | Defa                                                                            | ult OK                                    | Cancel |

On the **Profile Settings** panel, you can reset Video Codec, Quality, Resolution (choose from provided options, or manually input the resolution you desire into the box according to your devices or players), Bit Rate, Frame Rate, Aspect ratio, Audio Codec, Audio Quality, Sample rate, Channels, etc. After editing parameters, you could click the "**Save to Custom**" button

Save to Custom to save edited profile to **Custom** group for future use. On the bottom

right corner, click **OK** button to save changes and return, click **Cancel** button to abandon changes and return, or click **Default** button to restore to default settings.

### 2.4 Step 4. Set output directory

Click the big green "**Convert**" button

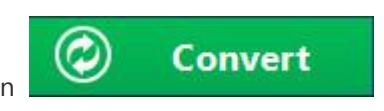

to call out a sidebar,

where you need to set an output directory to save the output files.

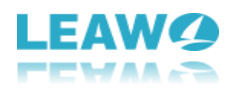

| 📕 Leawo Prof. Media |                    |                         |                     |                  |           | <b>.</b> 🏓 🏓                                                              | ❷ _ □ ×      |
|---------------------|--------------------|-------------------------|---------------------|------------------|-----------|---------------------------------------------------------------------------|--------------|
| <b>Home</b>         | Convert            | Burn                    | Сору                | Download         |           | Prof                                                                      | Media        |
| Add Video           | Q. /               | dd Blu-ray/DVD          | Add Photo           |                  |           |                                                                           | ×            |
|                     | golden aut         | umn<br>Format: mp4 Reso | plution: 400x300 L  | ength: 00:03:12  | Size: 17. | Save to:<br>E\<br>Required hard disk space: <b>19.39 GB 41.06 GB</b> Free | <u>∽</u> ⊕ ⊜ |
| 25                  | Hawaii<br>Output   | Format: mp4 Reso        | olution: 640x480 L  | ength: 00:00:36  | Size: 7.4 |                                                                           |              |
| 1000                | IMG_0760<br>Output | Format: mp4 Reso        | olution: 480x360 L  | ength: 00:00:34  | Size: 5.0 |                                                                           |              |
|                     | jack.the.gia       | ant.slayer.2013.720     | o.bluray.x264-sparl | cs               |           |                                                                           |              |
| E ser               | Output             | Format: mp4 Reso        | olution: 1280x536   | Length: 01:54:21 | Size: 2.  |                                                                           |              |
| (db)                | man.of.stee        | el.2013.720p.bluray     | x264-felony         |                  |           |                                                                           |              |
| WD.                 | Output             | Format: mp4 Reso        | olution: 1280x536   | Length: 02:23:03 | Size: 2.  |                                                                           |              |
|                     | Output             | k<br>Format: mp4 Reso   | plution: 320x240 L  | ength: 00:04:35  | Size: 10. | Convert                                                                   |              |
|                     |                    |                         |                     |                  |           |                                                                           |              |

On the popup sidebar, you could click the without to browse and set output directory,

and open target folder by clicking 🙆 button.

### 2.5 Step 5. Start converting

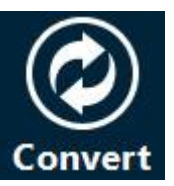

Click the bottom "**Convert**" button

**Convert** on the output directory setting sidebar to

start converting video/DVD/Blu-ray/audio files. You could then view all converting progresses on the converting panel, and do after-done settings if you need.

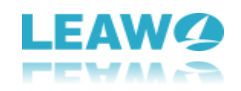

| 📕 Leawo Prof. Media |                       |                                          |                     |                               |                |           |                       | • 🤌               | * 0 _         | o × |
|---------------------|-----------------------|------------------------------------------|---------------------|-------------------------------|----------------|-----------|-----------------------|-------------------|---------------|-----|
| Home                | <b>t</b><br>Convert   | Burn                                     | <b>О</b><br>Сору    | Download                      |                |           |                       |                   | f. Media      |     |
| Add Video           | @ /                   | Add Blu-ray/DVD                          | 교리는 Add Photo       |                               |                | MP4 Video |                       | ٢                 | Cancel        |     |
| and the             | f-thor.720<br>Output  | Format: mp4 Reso                         | lution: 1280x544 L  | ength: 01:54:51<br>0.62%      | Size: 2.40 GB  | A None    | ∼ <mark>11</mark> eng | ×                 | (1)           |     |
|                     | jack.the.gi           | ant.slayer.2013.720p<br>Format: mp4 Resc | .bluray.x264-sparks | i<br>ength: 01:54:21<br>0.61% | Size: 2.35 GB  | A None    | ∼ <mark>1</mark> eng  | ~                 |               |     |
|                     | Lost on Jou<br>Output | irney<br>Format: mp4 Resc                | lution: 1280x720 L  | ength: 01:45:19               | Size: 5.91 GB  | A None    | ~ <mark>1</mark>      | ~                 |               |     |
| -+-                 | Adrenaline<br>Output  | Rush<br>Format: mp4 Resc                 | lution: 1280x720 L  | ength: 00:01:49               | Size: 51.07 MB | A None    | <u>_</u>              | ~                 |               |     |
|                     | ezsm02<br>Output      | Format: mp4 Reso                         | lution: 1440x1080   | Length: 00:00:19              | Size: 17.95 ME | A None    | <u>~</u> 1            | ~                 |               |     |
| 144.5               | FessyTraier<br>Output | r<br>Format: mp4 Reso                    | lution: 460x259 Le  | ngth: 00:01:02                | Size: 6.65 MB  | A None    | 🔨 🎵 eng               | ~                 |               |     |
|                     |                       |                                          |                     |                               |                |           | W                     | hen All Tasks End | l: Do Nothing | × . |

On the converting panel, you could cancel all converting tasks by clicking the big green

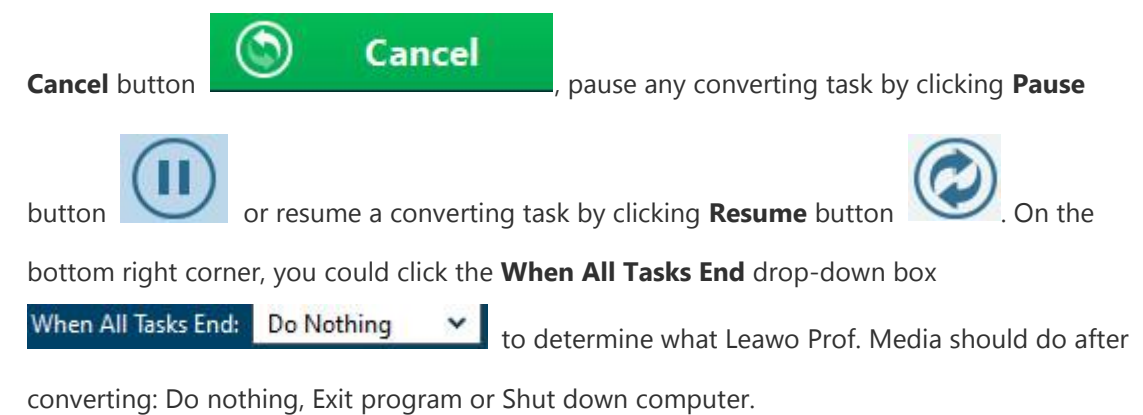

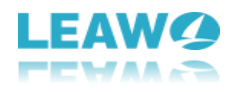

## 3. How to Burn DVD/Blu-ray

Featuring Blu-ray Creator and DVD Creator, Leawo Prof. Media helps you easily convert and burn video to DVD/Blu-ray, and offers one-click operation to burn ISO image file to Bluray/DVD disc. In this Leawo Prof. Media user guide part, you will learn how to use the Burner module of Leawo Prof. Media.

### 3.1 Section 1. Burn video to DVD/Blu-ray

#### 3.1.1 Step 1. Import source files

On the Home interface, directly click Blu-ray Creator or DVD Creator module, or open the

| " <b>Burn</b> " tab | er the Burner module. Click the " <b>Add Video</b> " button          |
|---------------------|----------------------------------------------------------------------|
| Add Video to k      | oad source video/ISO files. The " <b>Add Video</b> " drop-down panel |
| Add Video           |                                                                      |
| Add Video           |                                                                      |
| Add Video Folder    |                                                                      |
| Add iso file        | would pop up to let you choose what to import: Add Video,            |

Add Video Folder or Add iso file. This Leawo Prof. Media user guide section would show you

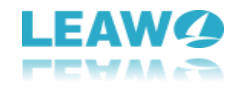

how to burn video to DVD/Blu-ray. Adding ISO image file would be talked in Section 2.

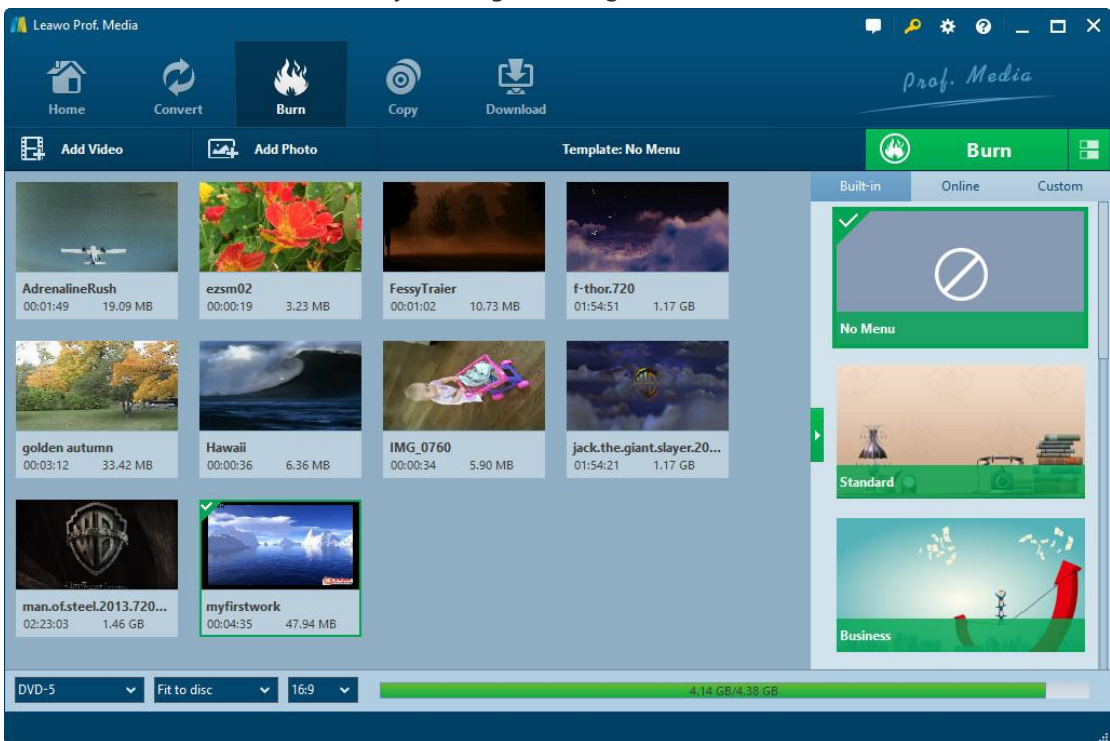

You could load multiple video files or video folders as you like. After importing, the imported media files could be displayed on the left processing panel. You could choose to display

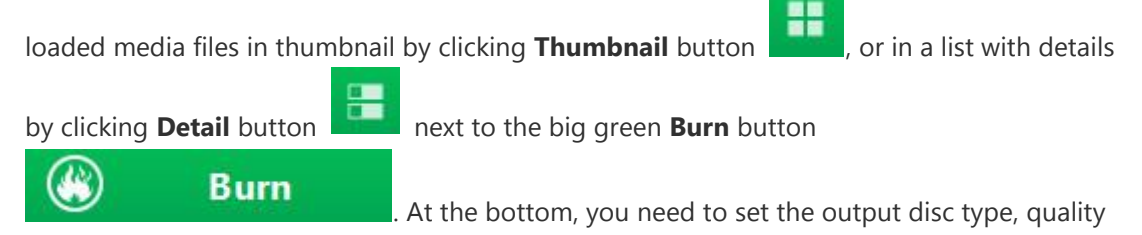

and aspect ratio.

Loaded video file could be played back via clicking the

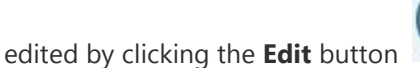

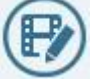

for detail display or 🧭 button for thumbnail

button on the thumbnail, and

display on thumbnail. If you need, you could select a loaded video and then right click to call

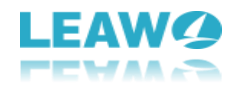

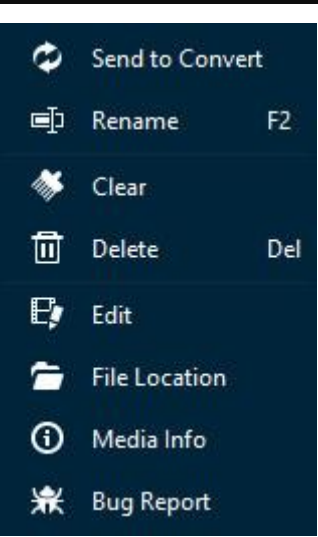

out right-click menu

for more operations, including: Send to

Convert, Rename, Clear, Delete, Edit, File Location, Media Info and Bug Report.

Also, you could directly drag loaded video files for moving up or down.

#### 3.1.2 Step 2. Set disc menu

Leawo Prof. Media allows you to select disc menu from built-in menu gallery or design disc menu yourself with the internal menu designer for output Blu-ray/DVD content. On the right sidebar, you could see various menu template themes: Standard, Business, Childhood, Education, Holiday, Nature, Sports and Wedding. (**Note**: Click the "No Menu" option on the top of right sidebar if you don't want to add disc menu.)

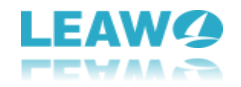

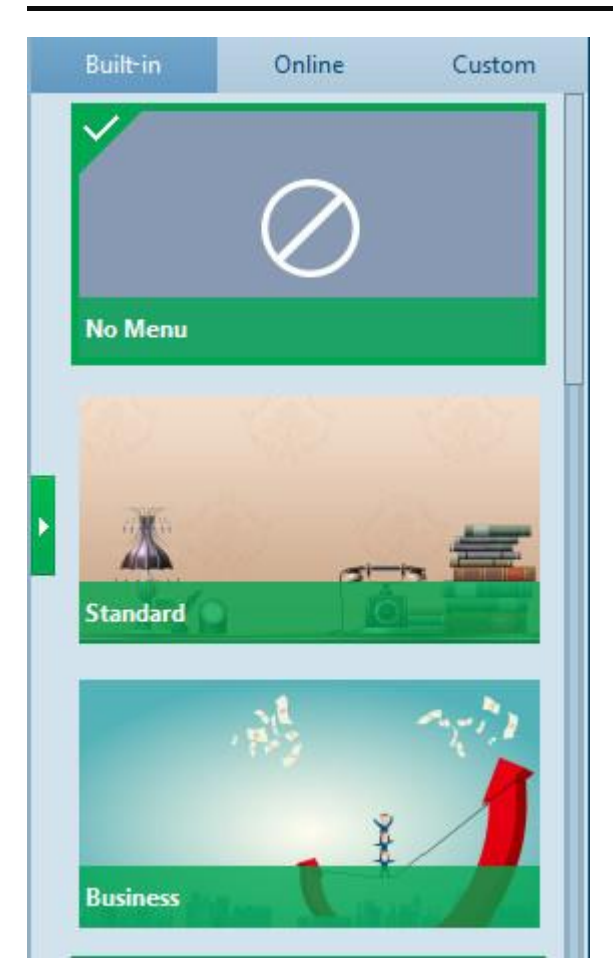

Under the **Built-in** menu tab, you could select any disc menu theme for output. Or, if you want more, you could open the **Online** tab and then download more disc menu templates from Leawo's disc menu online database. The **Custom** tab would collect all disc menu templates you've customized with the internal disc menu designer.

Keeping mouse on any disc menu theme template on the right sidebar would call out an eye-

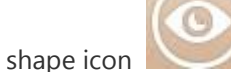

, by clicking which you could enter the disc menu preview panel.

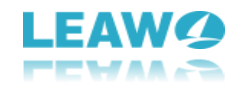

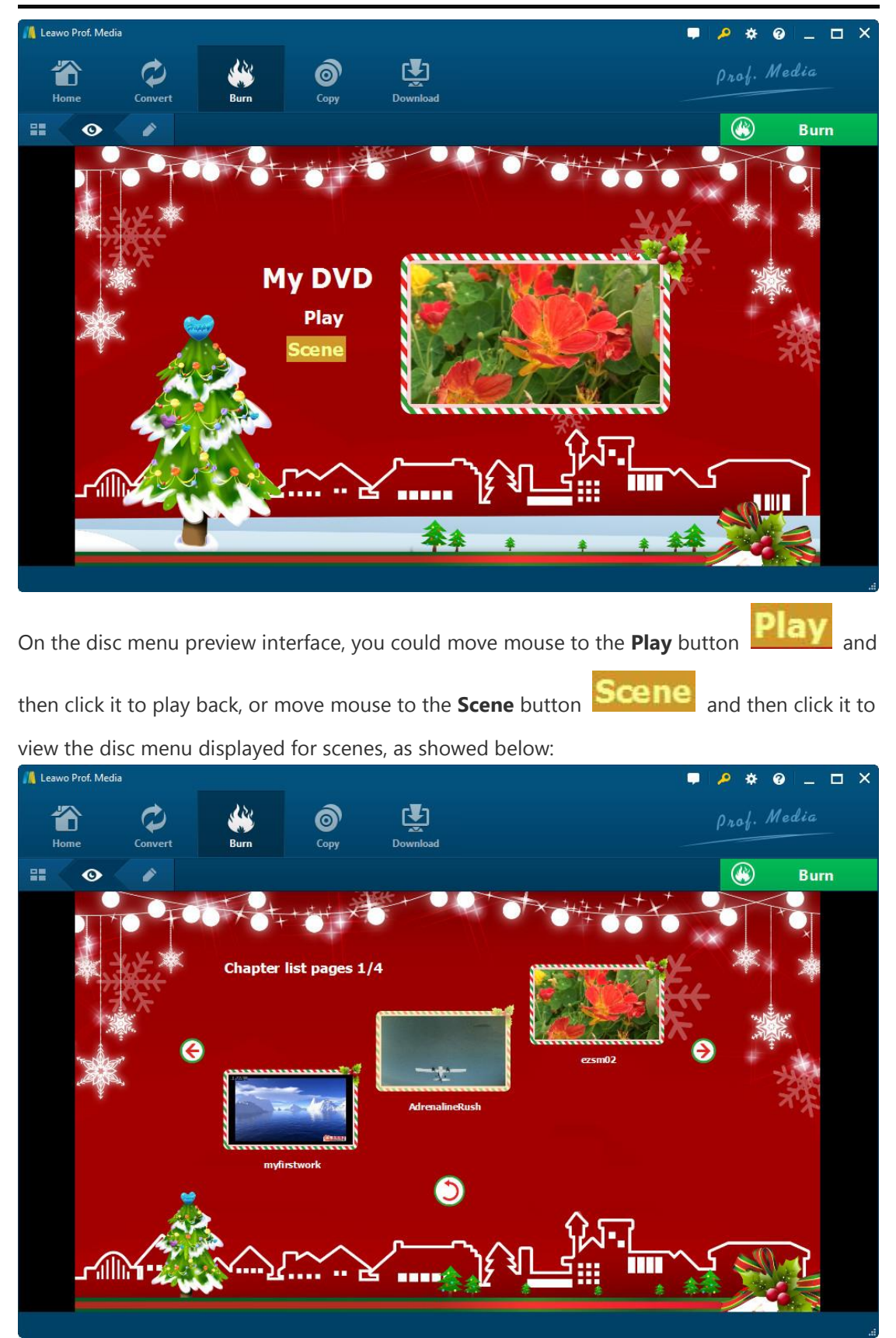

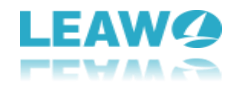

On the scene menu preview panel, you could play back scene via direct-click, click the

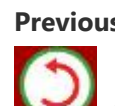

**Previous** button is or **Next** button to view more scenes, click **Back** button

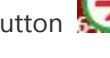

to go back to the main menu preview panel.

#### 3.1.3 Step 3. Edit disc menu (optional)

On the disc menu preview interface, click the **Pencil** icon

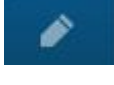

to enter the disc menu

editing panel.

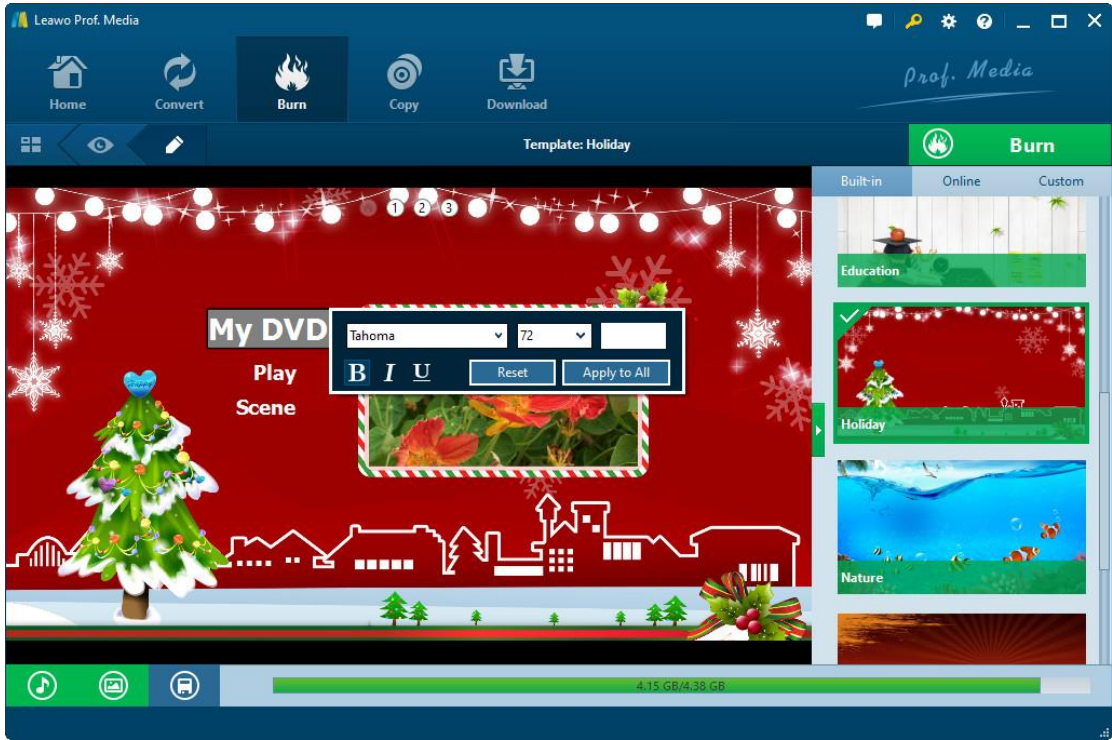

On the top of disc menu editing panel, you could see a home icon followed by several serial

(catalogue-button), which is a catalogue of main disc menu numbers

and scenes. You could directly click one icon to enter corresponding part for editing. Any title (including My DVD, Play and Scene, and the thumbnail of video) could be repositioned via direct drag-and-drop. You could double click titles (My DVD, Play and Scene) to change the title content. After double-clicking a title, you could then right click the title to call out the text

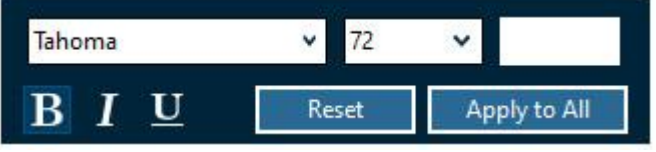

editing panel

to edit text, including:

text font, size, color, type, etc. You could apply the text changes to all by clicking the Apply to All button.

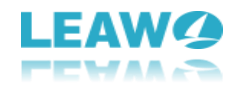

At the bottom, you could click the

button to add background music. After clicking it,

you will see the **Background Music** interface as below:

| Source from: |         |            |           | ✓ ··· ● |  |
|--------------|---------|------------|-----------|---------|--|
| Duration:    | 6( 🗘    |            |           |         |  |
| Others:      | Fade in | 🔲 Fade out | Loop Play |         |  |

Slide the **Background Music** to green and then open the **Source from** box to browse and load local music as background music. You could also set the **Duration** and other audio effects like Fade in, Fade out and Loop Play.

Also, you could add background image by clicking

|    | 6  |
|----|----|
|    | 20 |
| na | -  |
| 'Y |    |

at the bottom. Then you will see:

Burn

| Background Image |       |
|------------------|-------|
| 🔵 Image File     | v 💬 🖨 |
| Video File       | × 💮 🖨 |
|                  | Reset |

(background-image-setting.jpg)

Slide the **Background Image** box to green and then load either Image File or Video File as background.

After editing disc menu, click the **Save template** icon 😡 at the bottom to save edited

template into **Custom** group for future use.

#### 3.1.4 Step 4. Burning settings

After setting the disc menu, click the big green "Burn" button

to invoke the burning settings sidebar. On the invoked sidebar, you need to set the **Burn to**, **Disc Label** and **Save to** boxes.

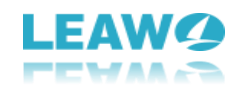

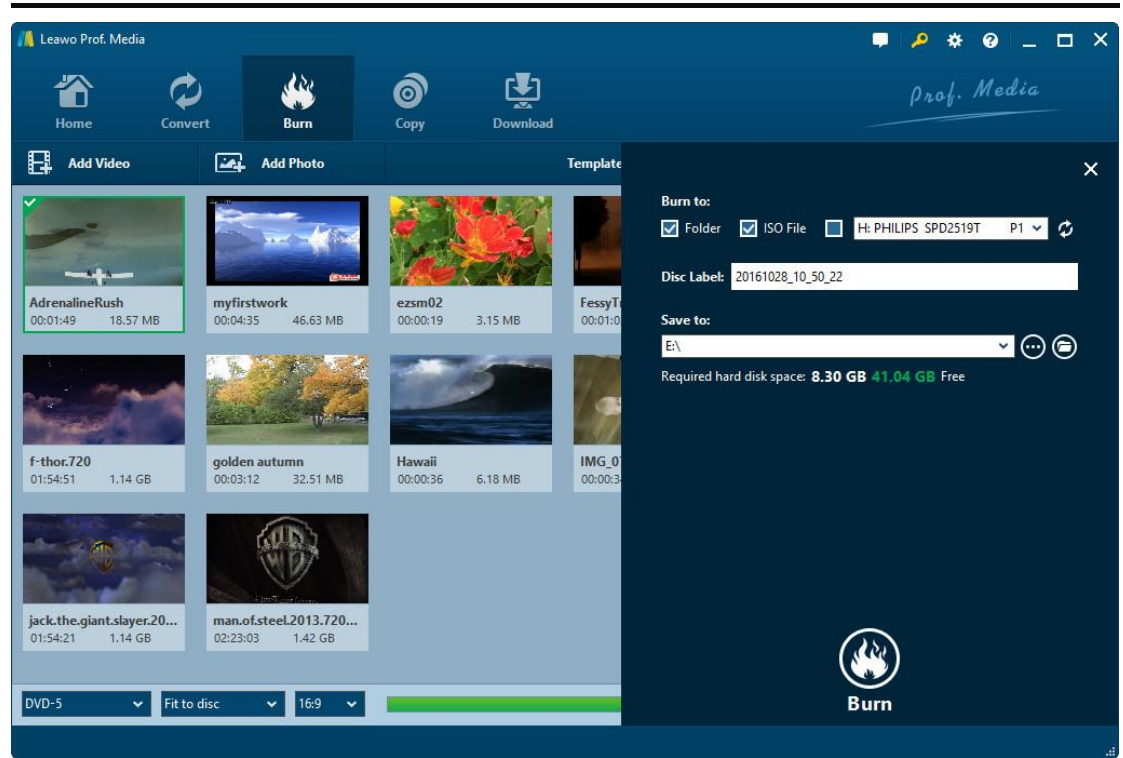

The **Burn to** option allows multiple choices. If you want to burn video to DVD/Blu-ray disc, insert a blank writable disc into the disc recorder drive and then select it as target under the Burn to option.

Required hard disk space is listed as well to indicate you whether your computer hard drive gets enough space to save output file.

#### 3.1.5 Step 5. Burn video to DVD/Blu-ray

After burning settings, on the burning setting panel, click the bottom right "Burn" button

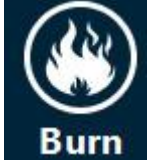

to start burning video to Blu-ray/DVD.

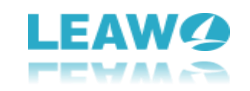

| 🕌 Leawo Prof. Media |                 |            |           |                 | <b>₽ 2 *</b> 6                    | • ×       |
|---------------------|-----------------|------------|-----------|-----------------|-----------------------------------|-----------|
| 1                   | Ø               | - 🐠        | 6         | Ţ               | Prof. M                           | 'edia     |
| Home                | Convert         | Burn       | Сору      | Download        |                                   |           |
| Burning             | n i             |            |           |                 |                                   |           |
| Danning             | 1               |            |           |                 |                                   |           |
|                     |                 |            |           |                 |                                   |           |
|                     |                 |            |           |                 |                                   |           |
|                     | Process: ezsr   | n02.vob    |           | 119/            | Remaining time: 00:00:16          |           |
|                     |                 |            |           | 1170            |                                   |           |
|                     | Total           |            |           |                 | Remaining time: 00:07:29          |           |
| 1                   |                 |            |           | 1%              |                                   |           |
|                     |                 |            |           |                 |                                   |           |
|                     |                 |            |           |                 |                                   |           |
|                     |                 |            |           |                 | 1                                 | Cancel    |
|                     |                 |            |           |                 | When All Tasks End: Do N          | Nothing 🗸 |
| On the <b>Burn</b>  | <b>ing</b> inte | rface, you | could sto | op burning by o | clicking the <b>Cancel</b> button |           |

Cancel anytime, and click the When All Tasks End button

When All Tasks End: Do Nothing 
for after-done settings.

### 3.2 Section 2. Burn ISO file to DVD/Blu-ray disc

Featuring an ISO burner inside the Burner module, Leawo Prof. Media could also help you directly burn ISO image file to DVD/Blu-ray disc in one click. This section of Leawo Prof. Media user guide would show you how to burn ISO to DVD/Blu-ray disc.

#### 3.2.1 Step 1. Import ISO file

Beforehand, insert a blank writable disc into the disc drive. It's up to your ISO image file type for whether you should insert a DVD disc or Blu-ray disc (Blu-ray ISO image file could be burned to Blu-ray disc only, while DVD ISO image file could be burned to both DVD and Bluray disc). Then, launch Leawo Prof. Media. Under the "**Burn**" tab, click the "**Add Video**" button

Add Video

and then you could see a drop-down panel

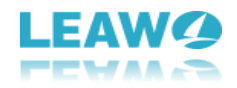

| Add Video      |
|----------------|
| l Video        |
| l Video Folder |
| liso file      |

and add source ISO image file from your computer into this ISO file burner.

#### 3.2.2 Step 2. Burn ISO to disc settings

After importing ISO file, the program would pop up an "Add iso file" window as below:

| 📕 Add iso file |                                      |   | × |
|----------------|--------------------------------------|---|---|
| Add iso file:  | D:/test-movie/DVD/20120528181418.ISO |   |   |
| File Size:     | DVD-5 185.62 MB                      |   |   |
| Copy to:       | G: PHILIPS SPD2519T P1.1             | ٩ |   |
| Disc Label:    | 20120528181418                       |   |   |
|                |                                      |   |   |
|                | Burn                                 |   |   |

On the Add iso file window, you need to set Copy to and Disc Label options. If Copy to

option is empty, click the refresh button 💋 to refresh. If it is still empty, check whether your

inserted disc is writable or not, and make sure your drive works well. If the **Copy to** option shows multiple options, you could click the drop-down box to select the right one. **3.2.3 Step 3. Burn ISO to disc** 

After setting Copy to and Disc Label options, click the "Burn" button

Burn

the **Add iso file** window to start burning ISO file to DVD/Blu-ray disc. If your inserted disc is not blank, Leawo Prof. Media would prompt a notice to ask you whether to erase it for burning or not, showed as below:

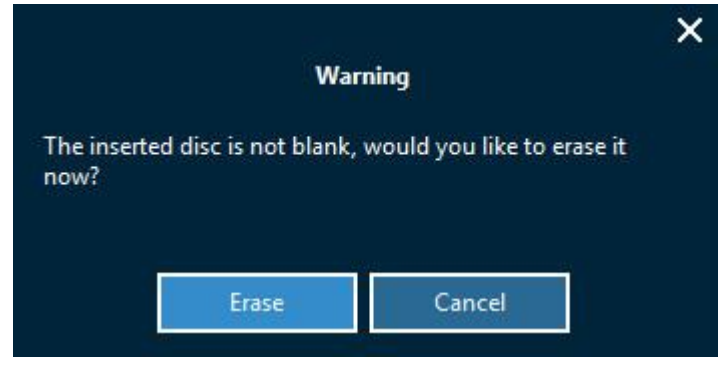

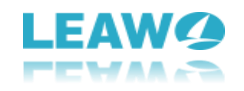

| If you click the <b>Erase</b> button Erase , Leawo Prof. Me       | dia would immediately erase      |
|-------------------------------------------------------------------|----------------------------------|
| the inserted disc and then start burning ISO file to DVD disc. Ye | ou could also do after-done      |
| settings here by clicking the When All Tasks End: Do Nothing      | at the bottom right              |
| corner.                                                           |                                  |
| Leawo Prof. Media                                                 | ■ / * @ _ □ ×                    |
|                                                                   | Prof. Media                      |
| Copy Dominosu                                                     |                                  |
| Burning                                                           |                                  |
|                                                                   |                                  |
|                                                                   |                                  |
|                                                                   |                                  |
| Process: Burn to dire                                             | Pamaining time: 00:30:28         |
| 12%                                                               | inenaning time. 00.55.20         |
|                                                                   |                                  |
|                                                                   |                                  |
|                                                                   |                                  |
|                                                                   |                                  |
|                                                                   | Cancel                           |
|                                                                   | When All Tasks Fash De Nathing M |

If you click **Cancel** button on the **Warning** window that shows you the inserted disc is not empty, Leawo Prof. Media would automatically eject your inserted disc and show you a warning windows that advises you to insert a writable disc and click "**Retry**" button.

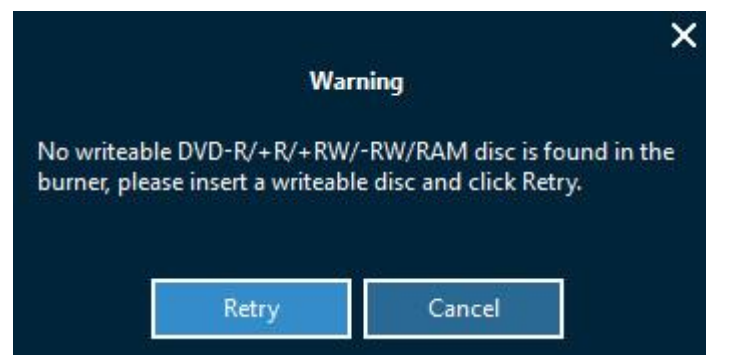

After burning ISO file to DVD/Blu-ray disc, Leawo Prof. Media would automatically eject

burned disc for you. You can then click the **Finish** button **Finish** at the bottom right

corner of Leawo Prof. Media to return to Burn module interface.

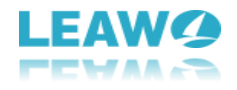

Note: To burn NTSC or PAL DVD disc or set output Blu-ray disc region, you need to open the

settings wheel icon 🔯 on the top-right corner and then open the "**Copy & Burn**" tab to set

Default Video Mode.

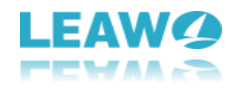

## 4. How to Copy Blu-ray/DVD

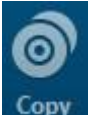

The **Copy** function module

Copy inside Leawo Prof. Media allows you to copy and backup Blu-

ray/DVD disc, folder and ISO image file to either computer hard drive or blank disc. This part of Leawo Prof. Media user guide would show you how to copy DVD/Blu-ray with Leawo Prof. Media.

### 4.1 Step 1: Load source Blu-ray/DVD

Click "Add Blu-ray/DVD" button

🗛 Add Blu-ray/DVD

to load source Blu-ray/DVD files.

You could then see a drop-down list as below:

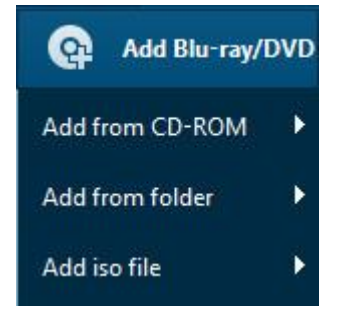

You are able to choose add Blu-ray/DVD content from various origins: disc, folder and ISO image file. Browse and load Blu-ray/DVD content according to your own real need (To add Blu-ray/DVD disc, you need to firstly insert source Blu-ray/DVD disc into the disc drive).

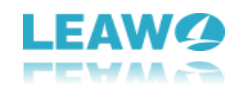

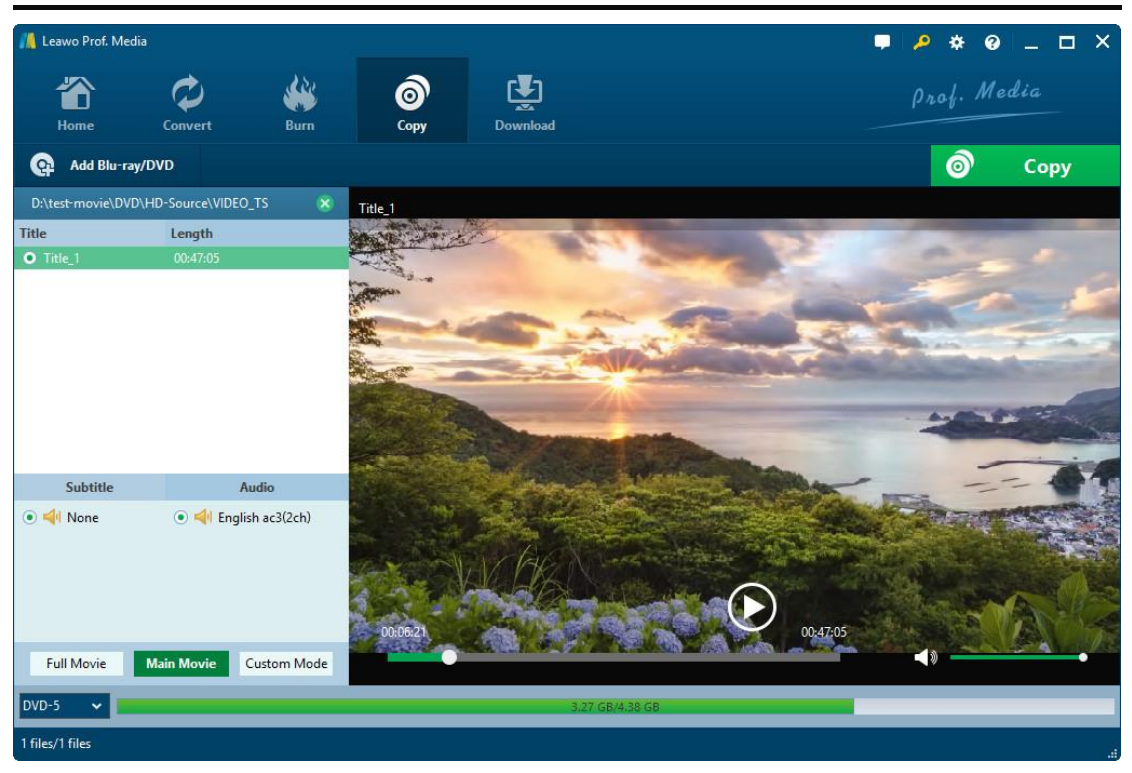

After loading Blu-ray or DVD content, you need to

1. Select a copy mode from Full Movie, Main Movie and Custom Mode options

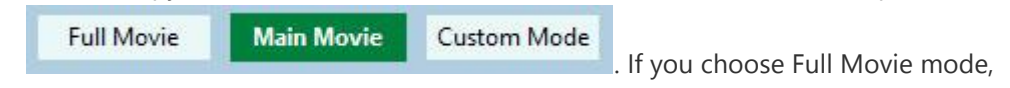

Leawo Prof. Media would load entire source Blu-ray/DVD content. If you choose Main Movie mode, Leawo Prof. Media loads the longest title (by default, mostly the main movie) from source Blu-ray/DVD content, but allows you to decide which title is the main movie. Custom Mode is similar to Main Movie mode, but allows you to choose multiple titles for backup.

Open the disc type drop-down button select output disc type (DVD-9, DVD-5, BD25 or BD50).

If you choose Main Movie or Custom Mode, you could select subtitles under

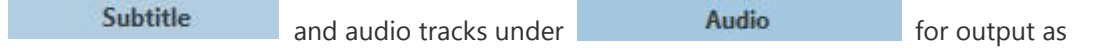

long as source Blu-ray/DVD content contains multiple subtitles and audio tracks. Also, before you determine which one to copy, you could make use of the internal Blu-ray/DVD player to play back the Blu-ray/DVD title you want to copy by clicking the **Play** 

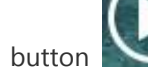

on the right player panel. If you want to remove loaded Blu-ray/DVD

content and wish to load other Blu-ray/DVD content, just click the **Remove** button

### 4.2 Step 2: Blu-ray/DVD backup settings

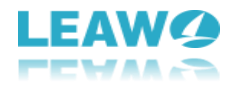

Сору

Then, click the big green "**Copy**" button

to call out the Blu-

ray/DVD copy setting panel, where you need to figure out the "Copy to", "Disc Label" and "Save to" options.

0

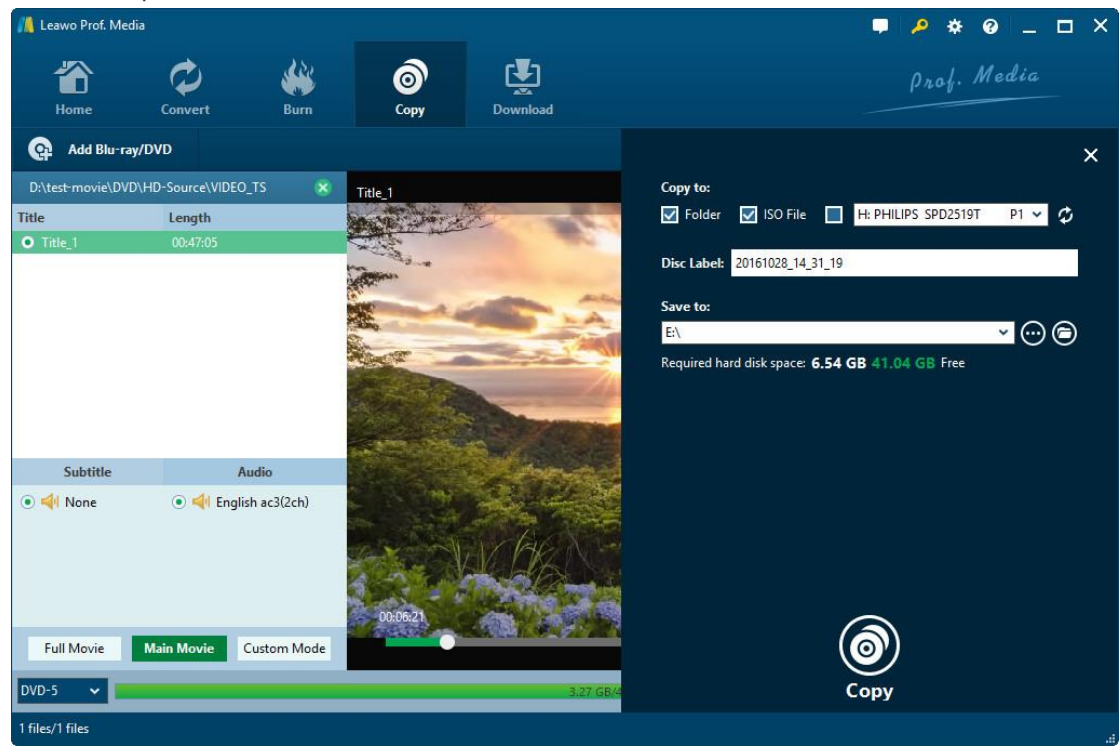

#### Note:

- 1. **Copy to** option allows multiple choices. You could choose to create Folder, ISO File and/or disc as you like.
- 2. To copy Blu-ray/DVD disc to disc, you need to firstly insert a blank writable disc to the disc drive and then choose it as output under **Copy to**. If your inserted disc doesn't

show up under Copy to, click the refresh button 🙆 or check whether your inserted

disc is writable or not.

3. To create folder or ISO file, make sure your computer hard drive gets enough space. Required storage is viewable.

### 4.3 Step 3: Copy Blu-ray/DVD content

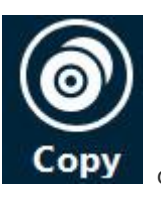

Then, click the bottom "Copy" button

ray/DVD content.

on the sidebar to start copying Blu-

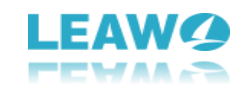

| 📕 Leawo Prof. Me | dia           |         |                  |          | ■ <u></u>                        |
|------------------|---------------|---------|------------------|----------|----------------------------------|
| Home             | Convert       | Burn    | <b>)</b><br>Сору | Download | Prof. Media                      |
| Сору             | ring          |         |                  |          |                                  |
|                  | Process: Titl | e_1.vob |                  | 1%       | Remaining time: 00:11:09         |
|                  | Total         |         |                  | 0%       | Remaining time: 00:35:42         |
|                  |               |         |                  |          | Cancel                           |
|                  |               |         |                  |          | When All Tasks End: Do Nothing 💙 |

On the **Copying** interface, you could cancel copying anytime by clicking **Cancel** button

and set after-done arrangement by clicking When All Tasks End button

| When All Tasks End: | Do Nothing | ~ |  |
|---------------------|------------|---|--|
|                     | 100        |   |  |

#### Note:

Cancel

- Leawo Prof. Media could help you copy Blu-ray/DVD content between disc and computer. If you want to copy Blu-ray/DVD disc to another blank disc but have only one disc drive, you could firstly copy Blu-ray/DVD disc to ISO image file, and then use Leawo Prof. Media to copy generated ISO image file to target blank disc, with all operations being quite similar and easy.
- 2. If you want to copy NTSC DVD disc to PAL disc, or vice versa, you need to open the settings

wheel icon 🔅 on the top-right corner and then open the "Copy & Burn" tab to set

Default Video Mode.

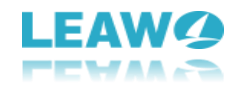

## 5. How to Download Video

Including a video downloader, Leawo Prof. Media could help you easily download videos from YouTube, Facebook, Veoh, VEVO, and other 100+ video sharing sites. Open the Download module

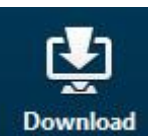

by clicking

or click the "Video Downloader" option on Home interface to enter the video downloader interface. And then follow this part of total media converter ultimate user guide to learn how to download online videos.

### 5.1 Step 1: Set download directory

Click the wheel icon 🔅 on the top-right corner and then open the "Downloader" tab to set download directory in Save videos to box, and finish other settings upon downloading here.

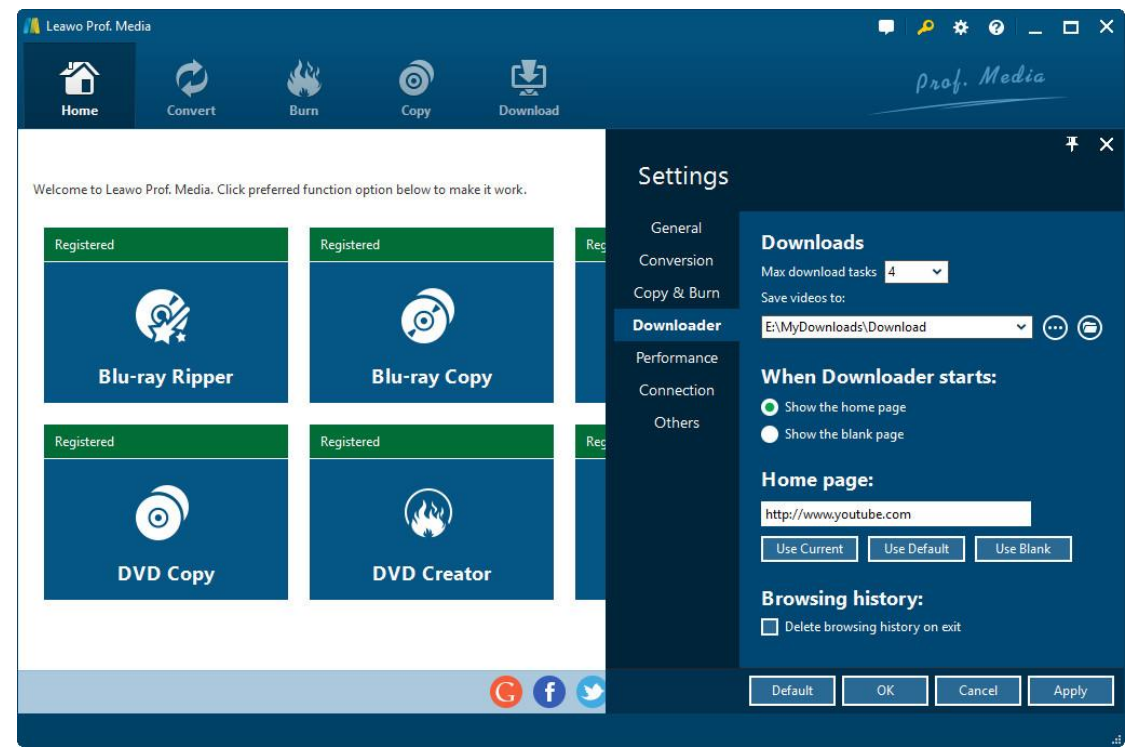

### 5.2 Step 2: Find target video

Under "Download" panel, copy and paste the URL of target video you want to download into , or directly use the internal IE the browser address bar and then click the **Enter** button browser to browse target video. Once this online video downloader detects target video, it

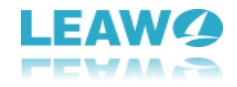

would list multiple options of target video at different resolutions for you to choose from on the right sidebar. You could hide or call out the sidebar as you like.

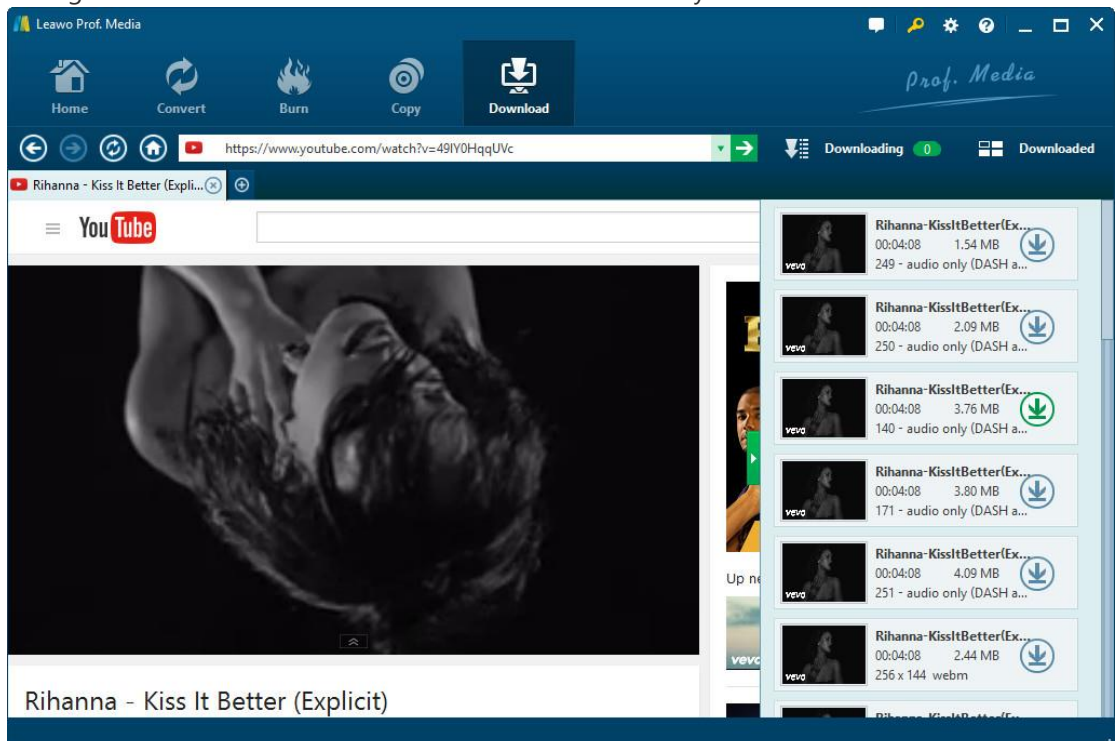

### 5.3 Step 3: Download video

On the right sidebar, select one video with the resolution you need and then click the

to start downloading. The selected video would be added to the download icon V Downloading 0

Downloading panel

and downloaded immediately. By clicking

the **Downloading** button, you will see the downloading panel and view all downloading task progress.

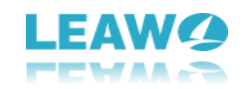

| 🍂 Leawo Prof. Me     | dia                           |                            | _                              |                                |                         |                              | 3               | • ? *             | 0 -        | ο×      |
|----------------------|-------------------------------|----------------------------|--------------------------------|--------------------------------|-------------------------|------------------------------|-----------------|-------------------|------------|---------|
|                      | Ø                             | <b>\</b>                   | Ô                              | Ţ                              |                         |                              |                 | Prof              | . Media    |         |
| Home                 | Convert                       | Burn                       | Сору                           | Download                       |                         |                              | V= Dave         | lending (D)       |            |         |
|                      |                               | ps://www.youtube.o         | om/watch:v=wm                  | IFZRUNKCK4                     |                         |                              | <b>♥</b> ⊞ Down | loading 4         | Dow        | nioaded |
| Downl                | oading                        |                            |                                |                                |                         |                              | 4               | Start All         | Pause A    | AII     |
| AnimaWor<br>00:12:54 | rdd-Terrorattackli<br>7.44 MB | NickiMinaj-Ana<br>00:05:08 | os<br>aconda-LiveHD<br>4.67 MB | RihannaLiveatAN<br>00:07:43 6. | 0%<br>142010HD<br>25 MB | Rihanna-PonDef<br>00:02:20 2 | Replay<br>14 MB |                   |            |         |
|                      |                               |                            |                                |                                |                         |                              |                 |                   |            |         |
|                      |                               |                            |                                |                                |                         |                              |                 |                   |            |         |
|                      |                               |                            |                                |                                |                         |                              |                 |                   |            |         |
| 1 files/4 files      |                               |                            |                                |                                |                         |                              | Whe             | en All Tasks End: | Do Nothing | × .     |

Under the **Downloading** panel, you could pause any downloading task by clicking the **Pause** 

button , or delete downloading by clicking the **Remove** button on downloading task thumbnail.

### 5.4 Step 4: Manage downloaded videos

After downloading, all downloaded videos are listed under the "Downloaded" tab

**Downloaded** You could open the **Download** tab to view and manage all downloaded tasks. You could sort them by name, date, size, etc. Or, right click them to do more, like Delete, Add to Convert, Add to Burn, Browse website, etc.

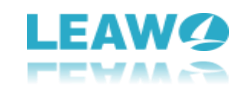

| 📕 Leawo Prof. N                                 | 1edia                                       |                                       |                  |                                                                                                    |                    | ■ 🔑 🔅 🔍 _ [                                                                                                    | ⊐ ×   |
|-------------------------------------------------|---------------------------------------------|---------------------------------------|------------------|----------------------------------------------------------------------------------------------------|--------------------|----------------------------------------------------------------------------------------------------|-------|
| Home                                            | Convert                                     | Burn                                  | <b>О</b><br>Сору | Download                                                                                                   |                    | Prof. Media                                                                                                    |       |
| € 🤊 🤅                                           | 🔊 🕜 🙆 http:                                 | s://www.youtube.com/w                 | vatch?v=wm       | nFZkunRCR4                                                                                                 |                    | ▼ → ¥≣ Downloading ① ■■ Downl                                                                                                    | oaded |
| Dowr<br>Rihanna<br>doddog<br>AnimaW<br>00:12:54 | Noaded<br>KissltBetter(Explicit)<br>1.54 MB | Rihanna-PonDeRepla<br>00:02:20 2.14 M |                  | Pause<br>Start<br>Delete<br>Select All<br>Add to Convert<br>Add to Burn<br>Browse Website<br>File Location | ain Man<br>4.13 MB | Visit       Soft by Size         Visit       Visit         Visit       Visit |       |
| 1 files/7 files                                 |                                             |                                       |                  |                                                                                                    |                    |                                                                                                    | 4     |

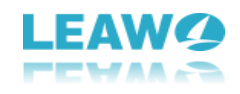

# 6. How to Create and Burn Photo Slideshow

With photo slideshow maker and photo slideshow burner, Leawo Prof. Media helps you easily create photo slideshows from various photos, and burn photos to DVD/Blu-ray photo slideshow. The internal photo slideshow editor even allows you to edit photo slideshow effect like adding transitions, background music, etc. This part of Leawo Prof. Media user guide would show you how to create photo slideshow, how to burn photos to DVD/Blu-ray, and how to edit photo slideshow.

#### 6.1 Section 1: How to Create Photo Slideshow

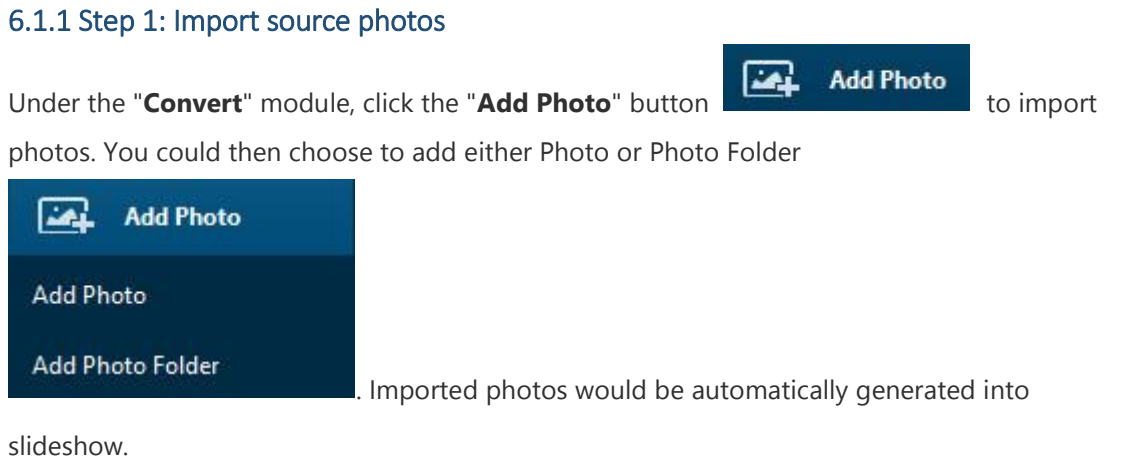

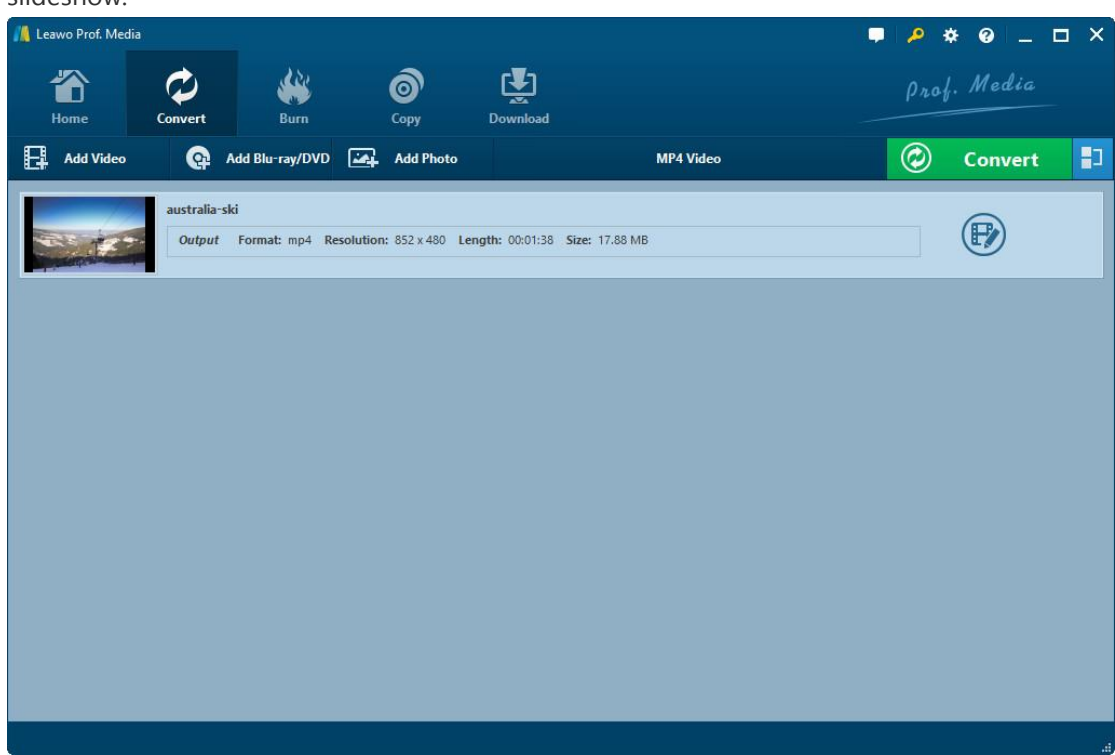

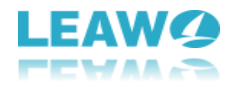

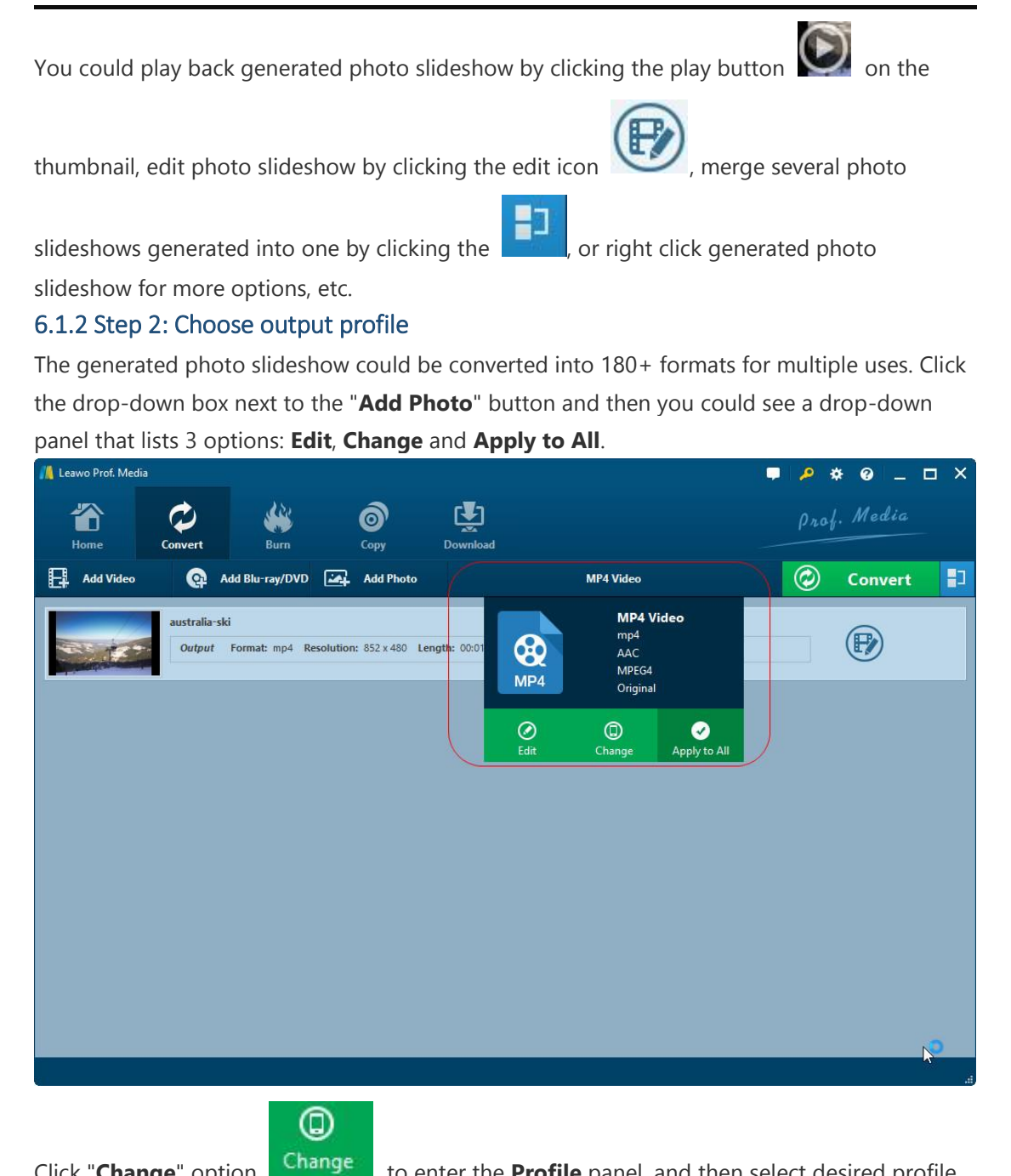

Click "Change" option

to enter the **Profile** panel, and then select desired profile

as output format from Favorite, Custom, Format or Device group.

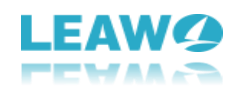

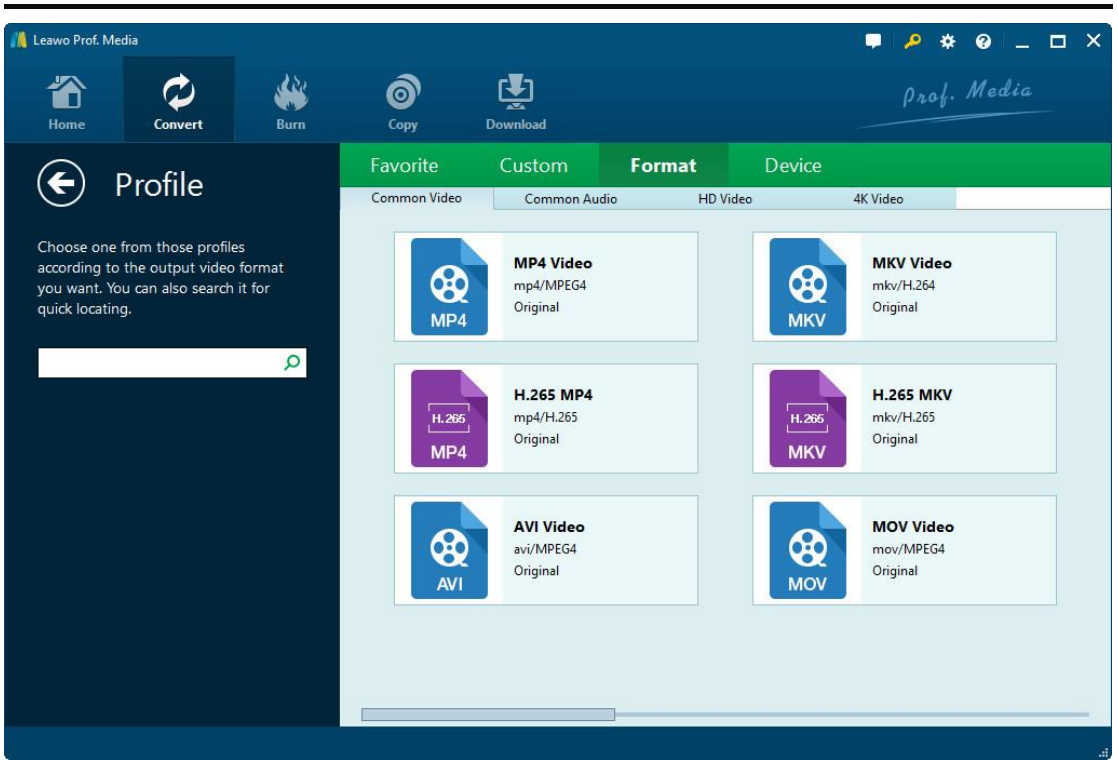

#### 6.1.3 Step 3. Edit parameters of profiles

If you need, you could click the "Edit" option Edit on the drop-down box, or click the "Edit

 $\oslash$ 

profile" button 🥝 on profiles from Format and Device groups on **Profile** panel to enter the

**Profile Settings** panel, where you could edit the video and audio parameters of selected profiles.

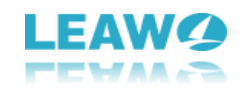

| 🕌 Leawo Prof. Media                                                                                |                                              | ■ <mark>/</mark> * @ _ □ ×                                                            |
|----------------------------------------------------------------------------------------------------|----------------------------------------------|---------------------------------------------------------------------------------------|
| Home Convert                                                                                       | Copy Download                                | Prof. Media                                                                           |
| <ul> <li>Profile Settings</li> </ul>                                                               | Video Best                                   | Normal Low Custom                                                                     |
| MP4 Video(*.mp4)<br>Edit the output video profile. You also can<br>save as your customize profile. | Video Codec MPEG4 V<br>Resolution Original V | Bit Rate(Kbps) Smart Match V<br>Frame Rate(fps) Original V<br>Aspect Ratio Original V |
| Custom                                                                                             |                                              |                                                                                       |
| Save to Custom                                                                                     | Audio Best                                   | Normal                                                                                |
|                                                                                                    | Audio Codec AAC 🗸                            | Sample Rate(Hz) 44100 V<br>Channel Stereo V                                           |
|                                                                                                    |                                              | Default OK Cancel                                                                     |

On the **Profile Settings** panel, you can reset Video Codec, Quality, Resolution (choose from provided options, or manually input the resolution you desire into the box according to your devices or players), Bit Rate, Frame Rate, Aspect ratio, Audio Codec, Audio Quality, Sample rate, Channels, etc. After editing parameters, you could click the "**Save to Custom**" button

Save to Custom to save edited profile to **Custom** group for future use. On the bottom

right corner, click **OK** button to save changes and return, click **Cancel** button to abandon changes and return, or click **Default** button to restore to default settings.

6.1.4 Step 4. Set output directory

Click the big green "**Convert**" button

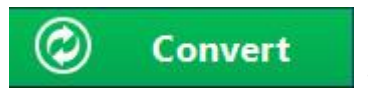

to call out a sidebar,

where you need to set an output directory to save the output files.

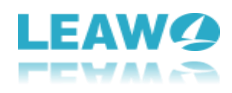

| 📕 Leawo Prof. Media | Î.          |                    |                  |                        | <b>.</b>                                         |
|---------------------|-------------|--------------------|------------------|------------------------|--------------------------------------------------|
| Home                | Convert     | Burn               | Сору             | Download               | Prof. Media                                      |
| Add Video           | @ /         | Add Blu-ray/DVD    | Add Photo        |                        | ×                                                |
| 17                  | australia-s | ki                 |                  |                        | Save to:<br>E\ 💬 🖨                               |
|                     | Output      | Format: mp4 Resolu | ution: 852 x 480 | Length: 00:01:38 Size: | Required hard disk space: 18.77 MB 41.02 GB Free |
|                     |             |                    |                  |                        |                                                  |
|                     |             |                    |                  |                        |                                                  |
|                     |             |                    |                  |                        |                                                  |
|                     |             |                    |                  |                        |                                                  |
|                     |             |                    |                  |                        |                                                  |
|                     |             |                    |                  |                        |                                                  |
|                     |             |                    |                  |                        |                                                  |
|                     |             |                    |                  |                        | $\odot$                                          |
|                     |             |                    | _                |                        | Convert                                          |
| 21                  |             |                    |                  |                        |                                                  |

On the popup sidebar, you could click the with button to browse and set output directory,

and open target folder by clicking 🙆 button.

6.1.5 Step 5. Start converting

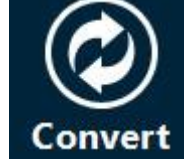

Click the bottom "**Convert**" button

**Convert** on the output directory setting sidebar to

start converting video/DVD/Blu-ray/audio files. You could then view all converting progresses on the converting panel, and do after-done settings if you need.

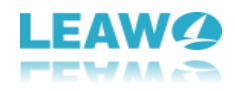

| // Leawo Prof. Medi | a                      |                         |                    |                                 |                                 | <b>•</b> • *                  | a = >          |
|---------------------|------------------------|-------------------------|--------------------|---------------------------------|---------------------------------|-------------------------------|----------------|
| Home                | Convert                | Burn                    | Сору               | Download                        |                                 | prof.                         | Media          |
| Add Video           |                        |                         |                    |                                 |                                 | 6                             | Cancel         |
|                     | australia-sl<br>Output | ki<br>Format: mp4 Resol | ution: 852 x 480 I | ength: 00:01:38 Size:<br>14.07% | 17.88 MB                        | (                             | II             |
|                     |                        |                         |                    |                                 |                                 |                               |                |
|                     |                        |                         |                    |                                 |                                 |                               |                |
|                     |                        |                         |                    |                                 |                                 |                               |                |
|                     |                        |                         |                    |                                 |                                 |                               |                |
|                     |                        |                         |                    |                                 |                                 |                               |                |
|                     |                        |                         |                    |                                 |                                 |                               |                |
|                     |                        |                         |                    |                                 |                                 |                               |                |
|                     |                        |                         |                    |                                 |                                 | When All Tasks End:           | Do Nothing 🗸 🗸 |
|                     |                        |                         |                    |                                 | the second second second second | den er elle er led er enne er |                |

On the converting panel, you could cancel converting task by clicking the big green Cancel

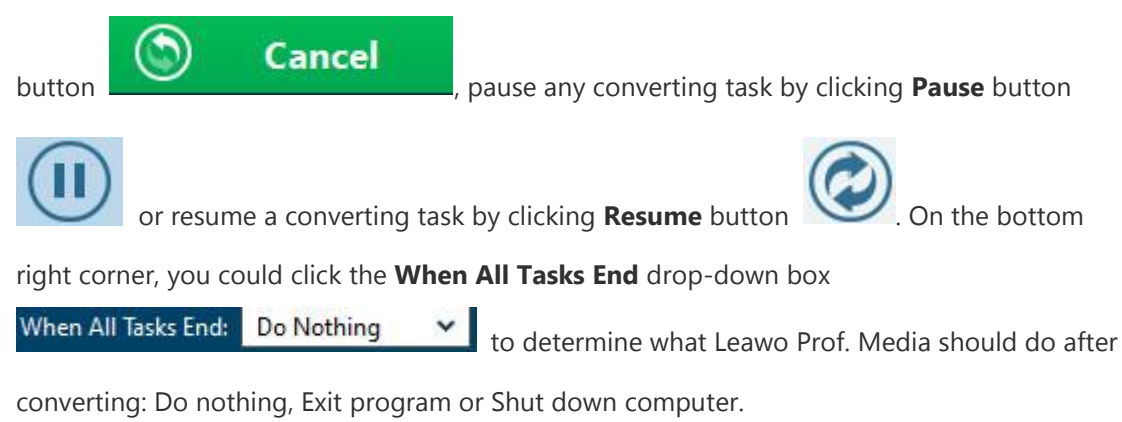

#### 6.2 Section 2: How to Burn Photos to DVD/Blu-ray

#### 6.2.1 Step 1: Import source photos

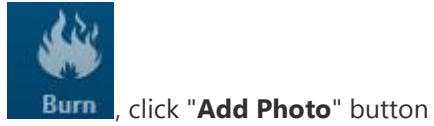

Add Photo

Under the "**Burn**" module

import photos for slideshow creating. You can add either photo or photo folder on the drop-

to

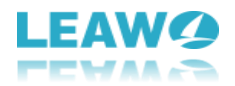

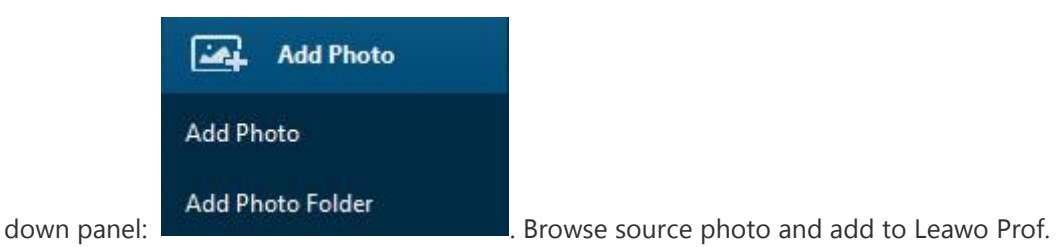

Media. The imported photos would be generated into slideshow automatically.

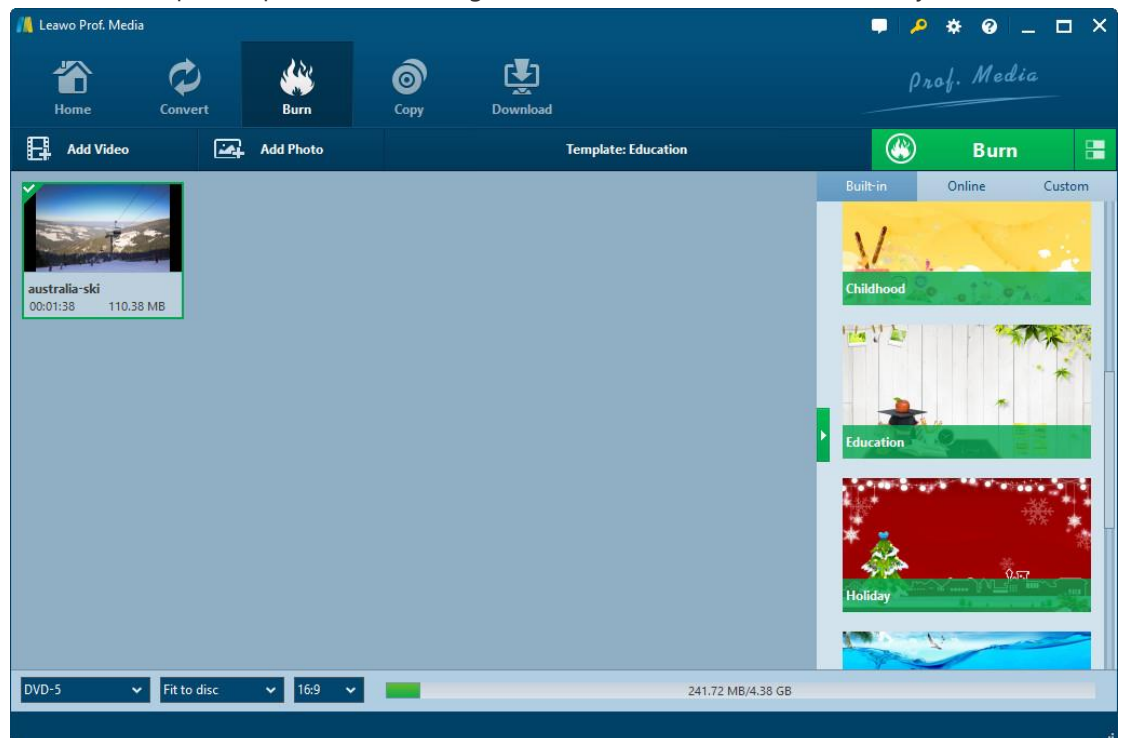

You could choose to display generated photo slideshow in thumbnail by clicking Thumbnail

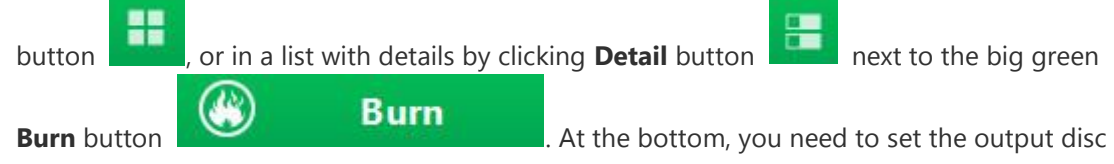

type, quality and aspect ratio.

Also, generated photo slideshow could be played back via clicking the

**butt** 

for detail display or 🧭 button

button on the

thumbnail, and edited by clicking the **Edit** button

for thumbnail display on thumbnail. If you need, you could right click generated photo slideshow for more options, including: Send to Convert, Rename, Clear, Delete, Edit, File Location, Media Info and Bug Report.

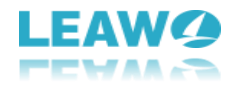

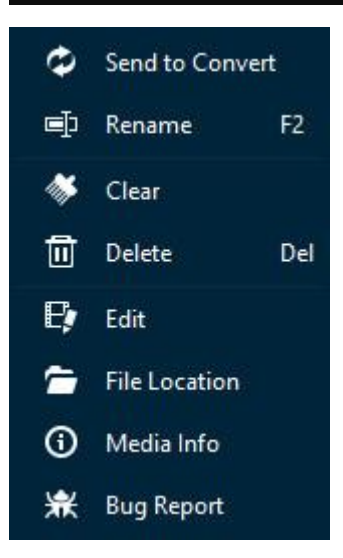

If you generate more than one photo slideshows, you could directly drag and drop to reorder them.

#### 6.2.2 Step 2. Set output disc menu

After loading photos, on the right sidebar, you could select a disc menu for output DVD/Bluray photo slideshow. There are various disc menu themes: Standard, Business, Childhood, Education, Holiday, Nature, Sports and Wedding. (**Note**: Click the "No Menu" option on the top of right sidebar if you don't want to add disc menu.)

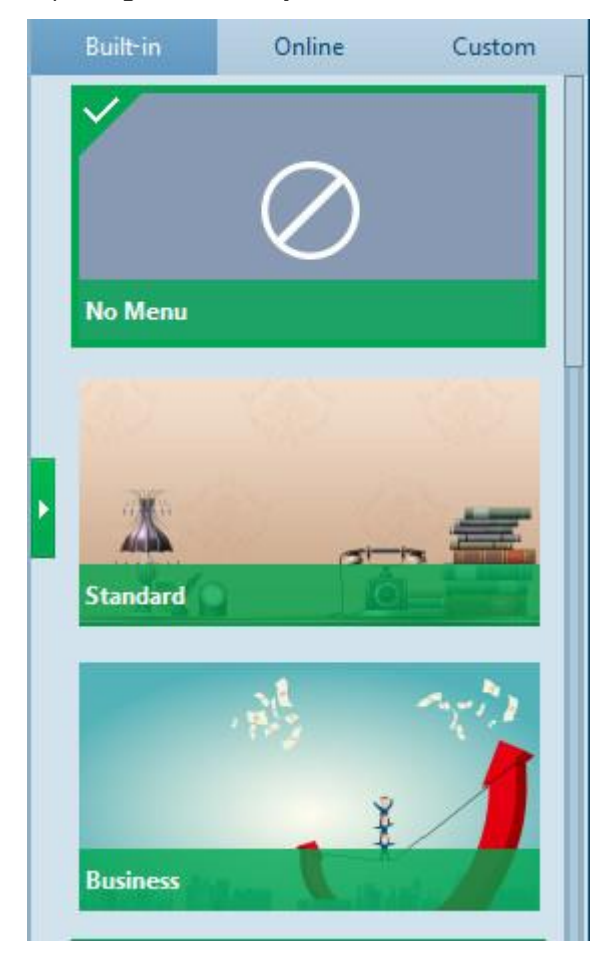

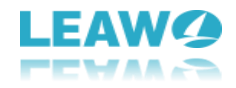

Under the **Built-in** menu tab, you could select any disc menu theme for output. Or, if you want more, you could open the **Online** tab and then download more disc menu templates from Leawo's disc menu online database. The **Custom** tab would collect all disc menu templates you've customized with the internal disc menu designer.

Keeping mouse on any disc menu theme template on the right sidebar would call out an eye-

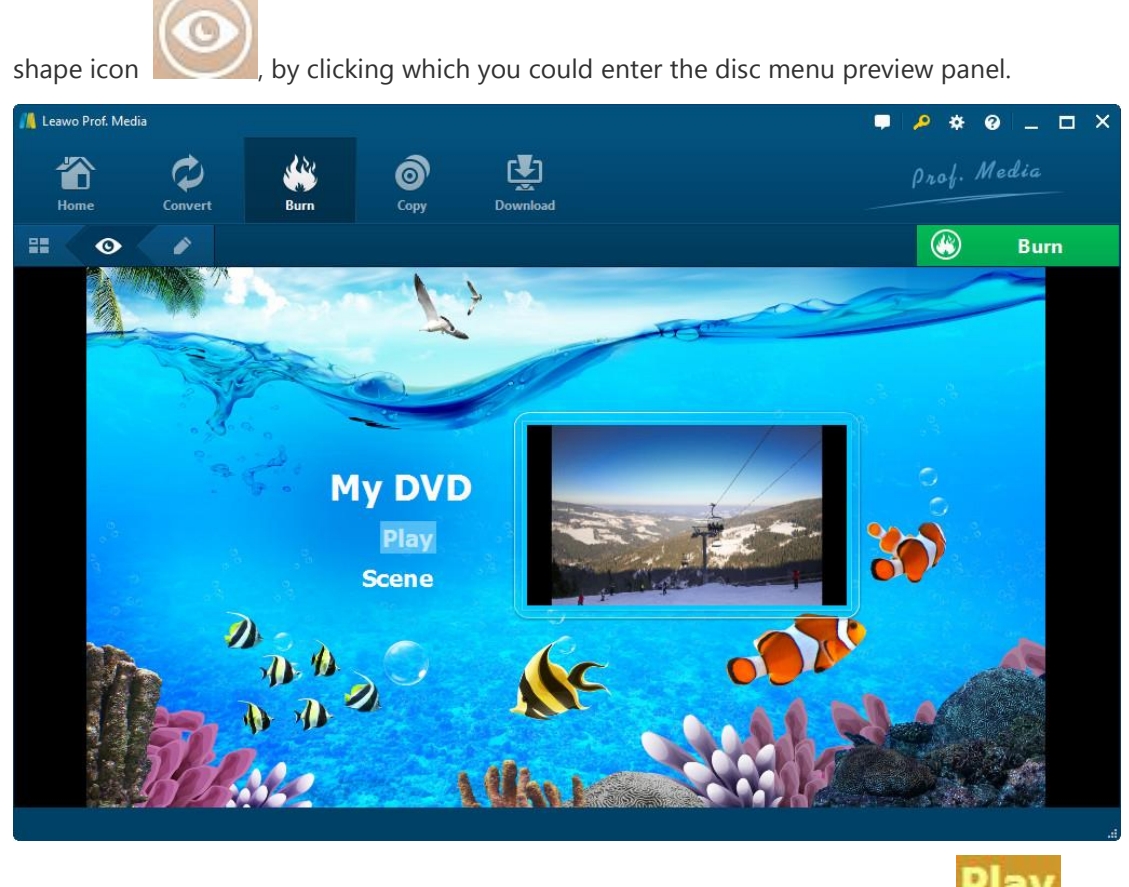

On the disc menu preview interface, you could move mouse to the **Play** button and

then click it for playback, or move mouse to the **Scene** button **Scene** and then click it to view the disc menu displayed for scenes, as showed below:

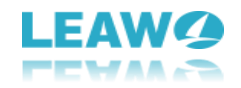

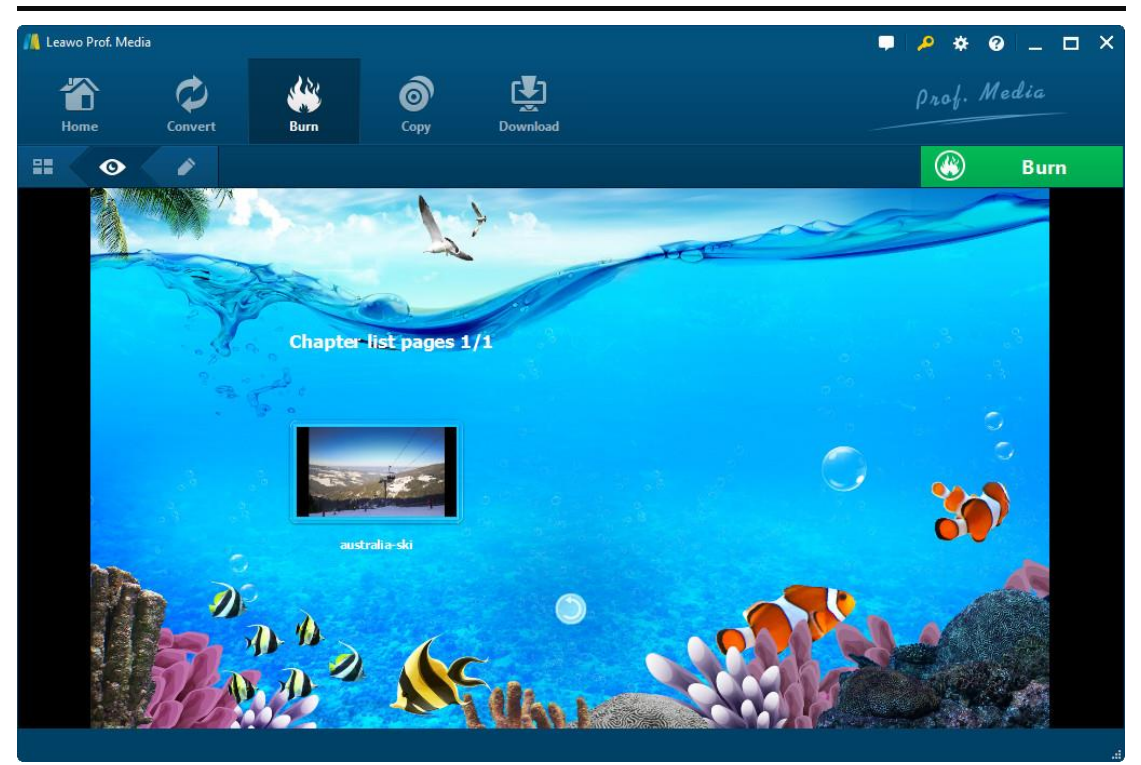

On the scene menu preview panel, you could play back scene via direct-click, click the

**Previous** button or **Next** button to view more scenes (if you've generated

multiple photo slideshows), click **Back** button **Levin** to go back to the main menu preview panel.

#### 6.2.3 Step 3. Edit disc menu (optional)

On the disc menu preview interface, click the **Pencil** icon editing panel.

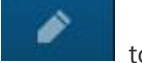

to enter the disc menu

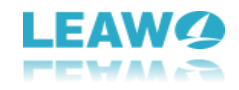

| 👖 Leawo Prof. Media 📃 📮 🤌 🕏                                                                                                    | – – ×  |
|----------------------------------------------------------------------------------------------------|--------|
| Home Convert Burn Copy Download Prof. M                                                                                                    | edia   |
| Template: Nature                                                                                                    | Burn   |
| Buitein Online<br>My DVD<br>Tahoma • 72 •<br>Play<br>Scene<br>B I U Rest Apply to All<br>Company of the set Apply to All<br>Company of the set App | Custom |
| Background Image<br>Image File<br>Video File<br>Reset<br>Reset<br>Nature<br>Image File<br>Reset                                                                                                    |        |
| 166.58 MB/4.38 GB                                                                                                    |        |

On the top of disc menu editing panel, you could see a home icon followed by several serial

numbers 0, which is a catalogue of main disc menu and scenes. You could directly click

one icon to enter corresponding part for editing. Any title (including **My DVD**, **Play** and **Scene**, and the thumbnail of video) could be repositioned via direct drag-and-drop. You could double click titles (**My DVD**, **Play** and **Scene**) to change the title content. After double-clicking a title, you could then right click the title to call out the text editing panel

| Tahoma | <b>∨</b> 72 | ×            |
|--------|-------------|--------------|
| BIU    | Reset       | Apply to All |

to edit text, including: text font, size,

color, type, etc. You could apply the text changes to all by clicking the **Apply to All** button.

At the bottom, you could click the **Levin** button to add background music. After clicking it, you will see the **Background Music** interface as below:

| Source from: |         |          |           | · · · · · |  |
|--------------|---------|----------|-----------|-----------|--|
| Duration:    | 6( 🗘    |          |           |           |  |
| 04           | Eade in | Fade out | Loop Play |           |  |

Slide the **Background Music** to green and then open the **Source from** box to browse and load local music as background music. You could also set the **Duration** and other audio effects like Fade in, Fade out and Loop Play.

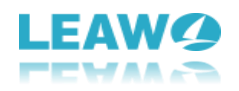

Also, you could add background image by clicking

| at the | bottom. | Then | vou | will | see: |
|--------|---------|------|-----|------|------|

| Background Image 🧧 |                 |       |
|--------------------|-----------------|-------|
| Mage File          | × 💮 🖨           |       |
| Video File         | ⊻ <del></del> ⊜ |       |
|                    |                 | Reset |

Slide the **Background Image** box to green and then load either Image File or Video File as background.

After editing disc menu, click the Save template icon

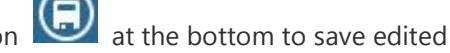

Burn

template into **Custom** group for future use.

6.2.4 Step 4. Burning settings

After setting the disc menu, click the big green "Burn" button

to invoke the burning settings sidebar. On the invoked sidebar, you need to set the **Burn to**, **Disc Label** and **Save to** boxes.

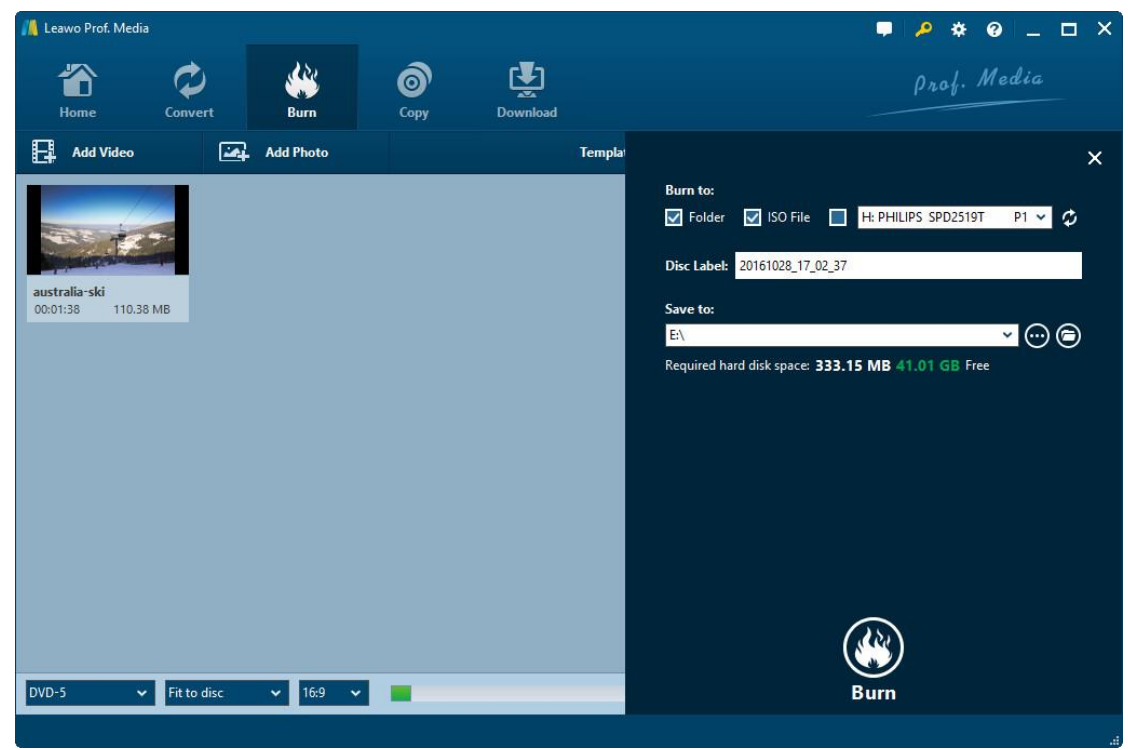

The **Burn to** option allows multiple choices. If you want to burn video to DVD/Blu-ray disc, insert a blank writable disc into the disc recorder drive and then select it as target under the Burn to option.

Required hard disk space is listed as well to indicate you whether your computer hard drive gets enough space to save output file.

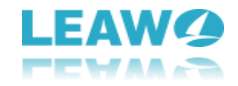

#### 6.2.5 Step 5. Burn photo to DVD/Blu-ray

After burning settings, on the burning setting panel, click the bottom right "Burn" button

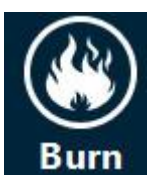

to start burning photo to Blu-ray/DVD.

| / Leawo Prof. Med | lia          |          |                  |          | ■ 🔑 * @ _ 🗆 ×                    |
|-------------------|--------------|----------|------------------|----------|----------------------------------|
| Home              | Convert      | Burn     | <b>о</b><br>Сору | Download | Prof. Media                      |
| Burni             | ng           |          |                  |          |                                  |
|                   | Process: ez: | :m02.vob |                  | 11%      | Remaining time: 00:00:16         |
|                   | Total        |          |                  | 1%       | Remaining time: 00:07:29         |
|                   |              |          |                  |          |                                  |
|                   |              |          |                  |          | Cancel                           |
| 2                 |              |          |                  |          | When All Tasks End: Do Nothing 💙 |

On the **Burning** interface, you could stop burning by clicking the **Cancel** button

| Cancel any          | anytime, and click the When All Tasks End button |                          |  |  |  |  |  |
|---------------------|--------------------------------------------------|--------------------------|--|--|--|--|--|
| When All Tasks End: | Do Nothing                                       | for after-done settings. |  |  |  |  |  |

### 6.3 Section 3: How to Edit Photo Slideshow

#### 6.3.1 Edit slideshow video

After importing photos from hard drive, this program would automatically generate these

photos into a photo slideshow. Click the "Edit" icon

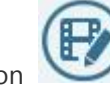

if you display generated photo

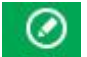

slideshow in Detail or click the "Edit" icon

Edit if you display generated photo slideshow

in Thumbnail to edit generated photo slideshow.

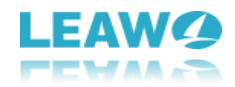

Under the "Video" tab, you could adjust photo order via direct drag-and-drop, remove

existing photo by clicking the remove icon it, rotate a photo by clicking the rotation

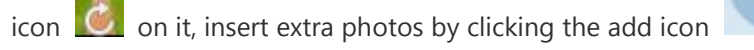

on the photo timeline,

set the output video effect like Photo Duration, Transition Duration and Transition Effect, etc.

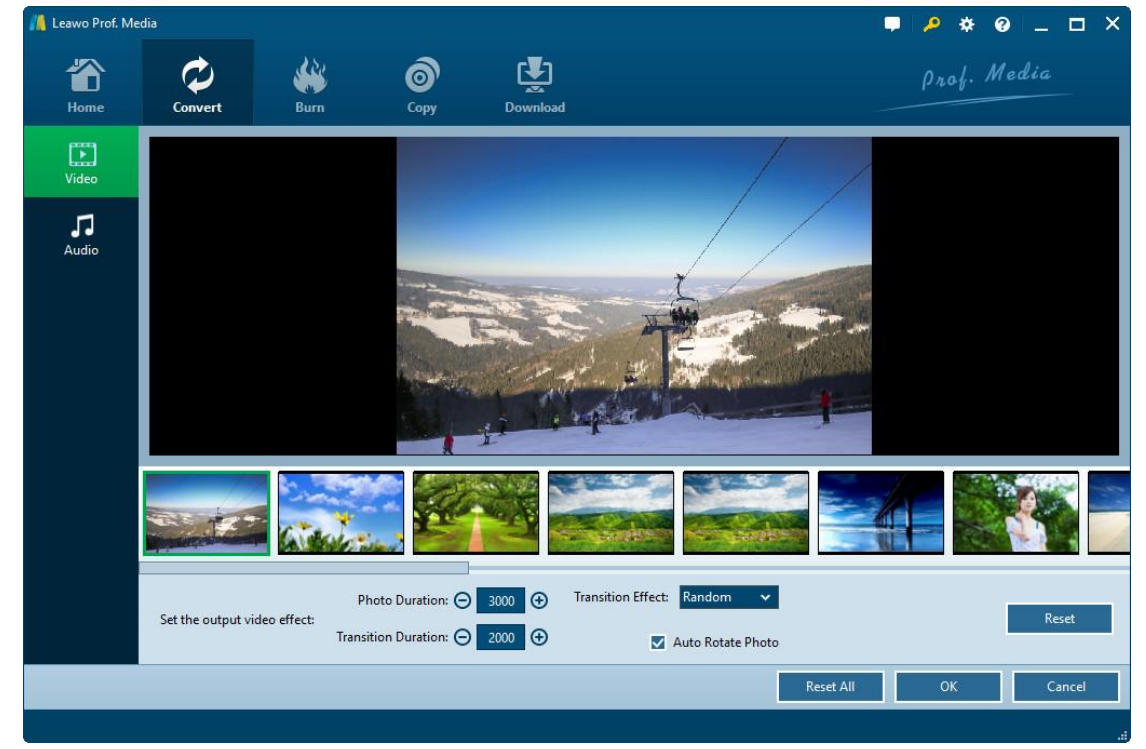

6.3.2 Edit slideshow audio

click the add icon

out and Loop play.

+ Add Music to

Under the "**Audio**" tab, you could firstly click the **Add Music** button add background music, and then set the output audio effect. On the music timeline, you

could move mouse to loaded music and then click the 🔛 button to remove loaded music,

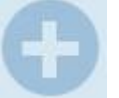

to add extra music, set the output audio effect like Fade in, Fade

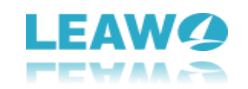

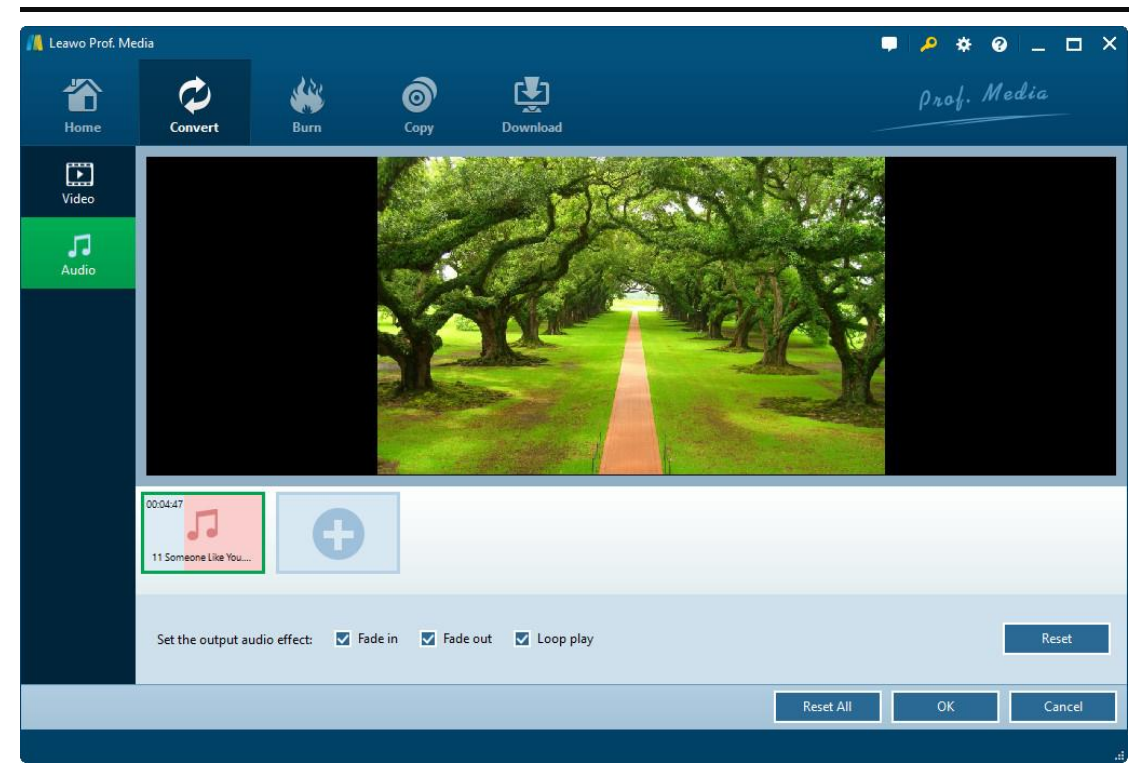

**Note:** Leawo Prof. Media currently only accepts photos or images saved in **png**, **jpg**, **jpeg or bmp** format for making photo slideshow and burning to DVD/Blu-ray.

## 7. How to Edit Blu-ray/DVD/Video

The internal video editor offers several editing features for you to edit Blu-ray/DVD/video files before you get final output. These features include: trim, watermark, crop, effect, 3D, etc. Both Convert and Burn modules offer you video editor. It's easy to enter the editing panel. Under

Convert module, after loading Blu-ray/DVD/video files, click the Edit icon

editing panel. Under Burn module, after loading source video files, click the Edit icon

you display loaded video in thumbnail or hit the Edit option Edit on thumbnail if you display

loaded video in detail to enter the editing panel. The Convert module and Burn module share the same editing panel. The below content would show you how to edit Blu-ray/DVD/video with Leawo Prof. Media (with pictures snapped under Convert module).

### 7.1 Trim video length

Under **Trim** tab, you can dag the left limiter 🌌 and the right limiter 📥 on the playbar to remove unwanted clip. You could also click the limiter buttons (D) to determine the start place and end place, or set the Start Time and End Time values to trim video length. After trimming, you could click the "Start section preview" button (1990) to get a preview.

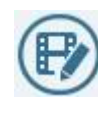

to enter the

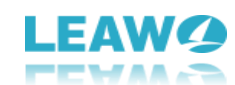

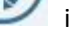

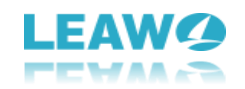

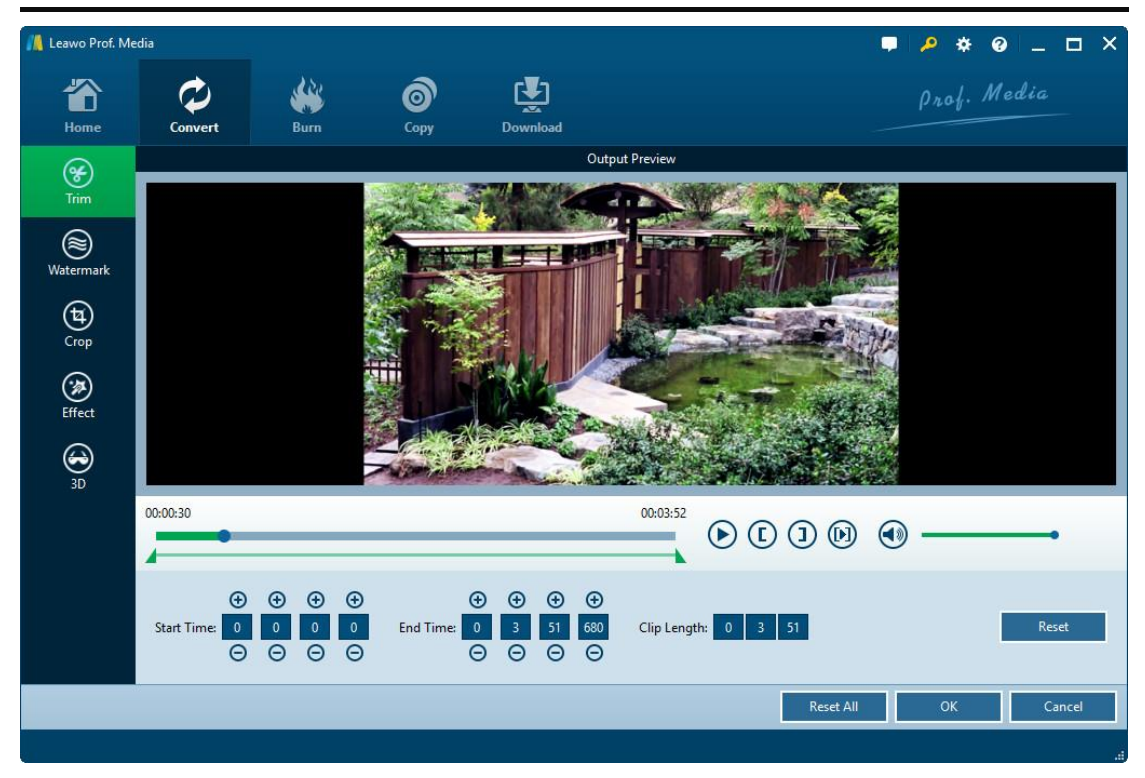

### 7.2 Add watermark

Under **Watermark** tab, you could add Text watermark or Image watermark as you like. Slide the Watermark to green and then add either text or image as watermark freely. You could even customize watermark.

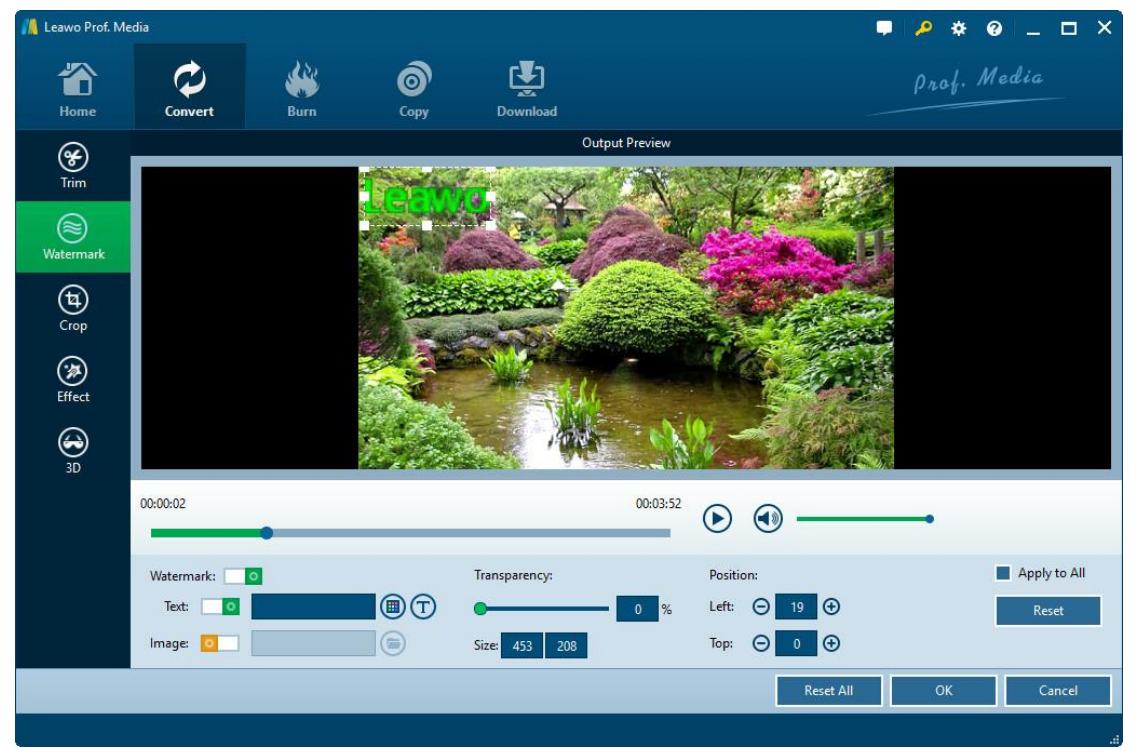

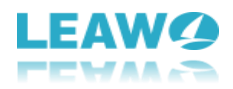

1. To **add Text watermark**, slide **Text** box **Text: I** to green and then input text

into the follow-up box. Click the color button to set text color, and hit the text font button to adjust text font, style, size, etc.

2. To **add Image watermark**, slide the **Image** box **Image**: **Image** to green and then

click the **Browse** button 🗵 to browse and add image as signature.

After adding text or image watermark, you could adjust the watermark **Transparency**, **Position**, **Size**, and choose to whether to apply the watermark to all or not. You could also directly drag added watermark on the "Output Preview" panel to set watermark position.

### 7.3 Crop video size

In **Crop** tab, you can firstly choose a **Zoom** style, and then drag the handlers of the frame on the left "Original Preview "window, or modify the parameters below for an accurate result to crop video size and remove black margins.

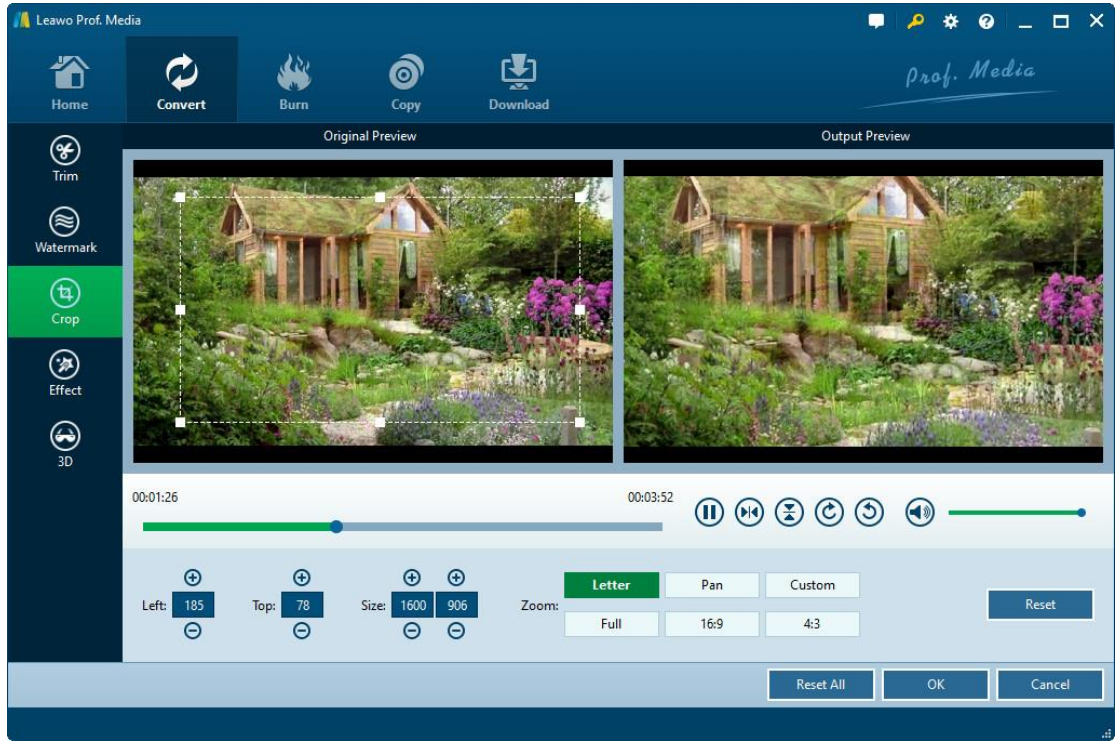

You could also rotate video for special angle of view here: click the Horizontal flip button

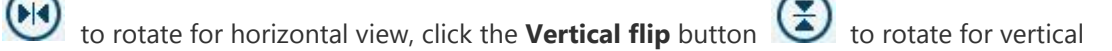

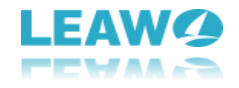

view, hit the right-turn button 🙆 to rotate 90 degrees clockwise, or hit the left-turn button

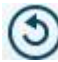

to rotate 90 degrees counterclockwise.

### 7.4 Adjust Effect

Under **Effect** tab, change video effect including Brightness, Contrast, Saturation and VolumeZoom by sliding the adjuster from -100 to 100, or directly setting a value in the box followed by.

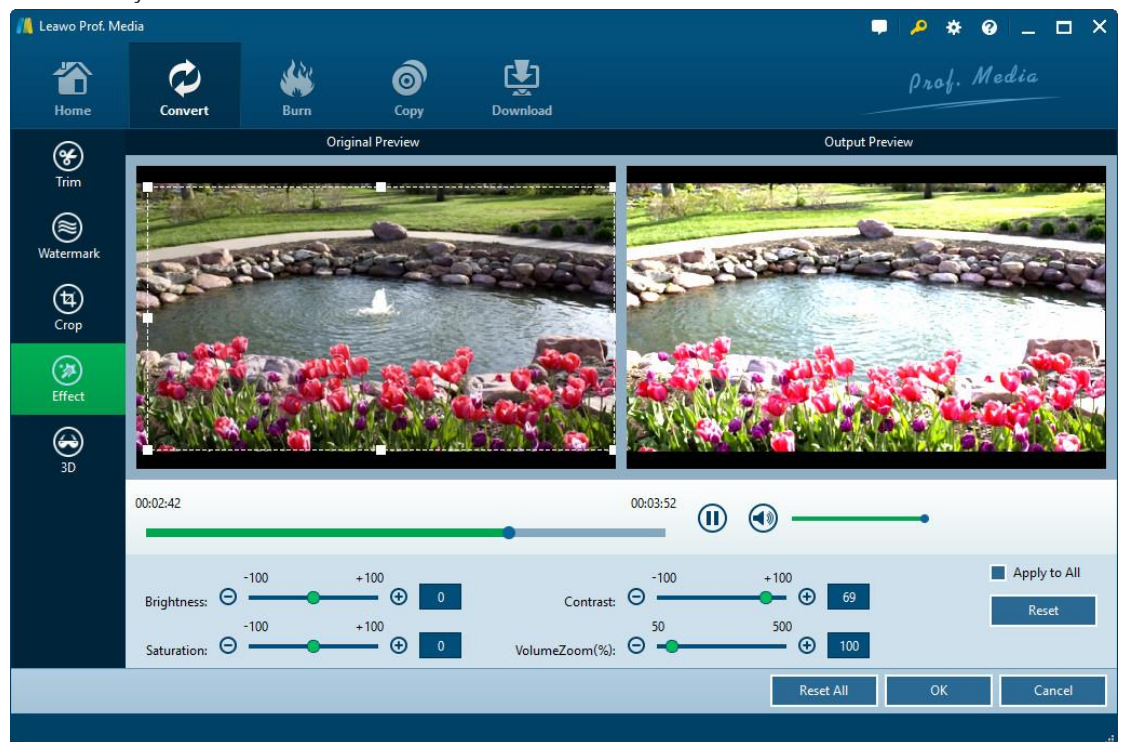

### 7.5 2D to 3D converter

Under **3D** tab, you can slide the 3D Mode box **3D Mode: D** to green and then select a

3D effect from Red/Cyan, Red/Green, Red/Blue, Blue/Yellow, Interleaved, and Side by Side to convert 2D to 3D. **3D Depth** could also be adjusted from -50 to 50 for more vivid 3D movie effect.

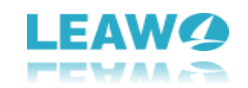

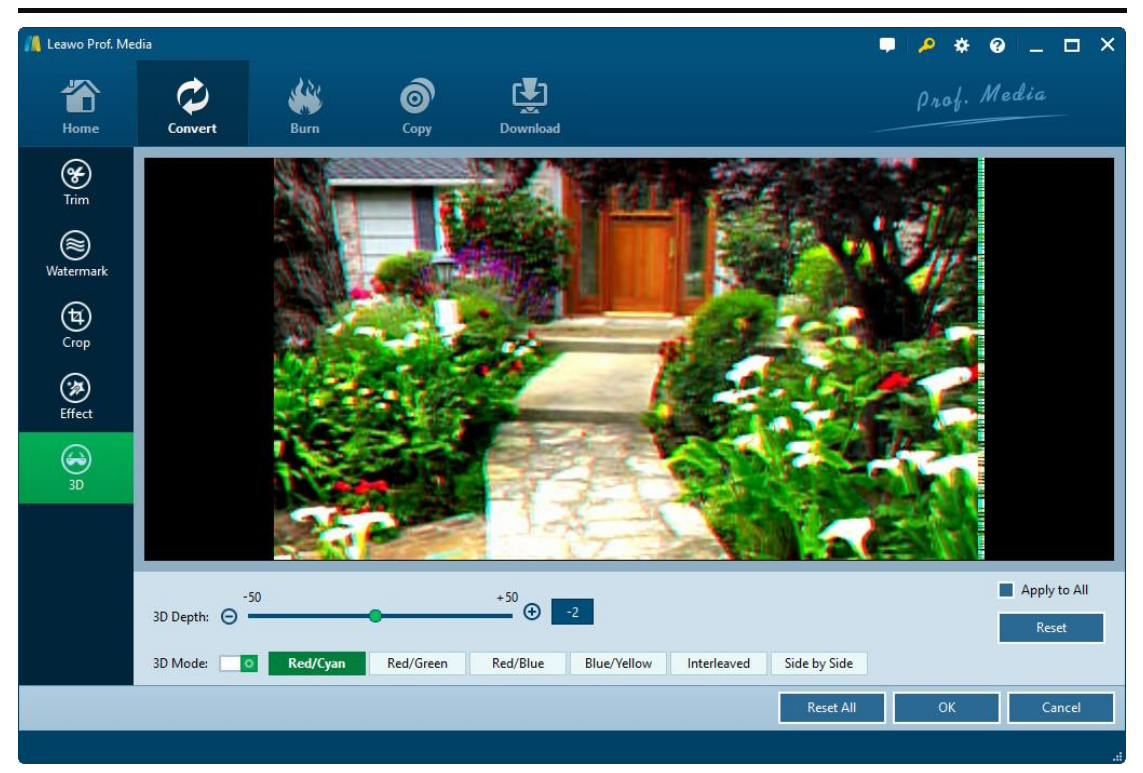

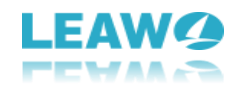

## 8. How to Snap Screenshots

Leawo Prof. Media also comes with a screenshot snapper that could help you snap screenshots of video/Blu-ray/DVD movies. Under both Convert and Burn modules, the builtin media player offers you a screenshot snapper. You could take snapshot of loaded video/DVD/Blu-ray content. After loading video/DVD/Blu-ray content, move mouse to the

thumbnail of loaded media and then click the **Play** icon

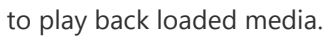

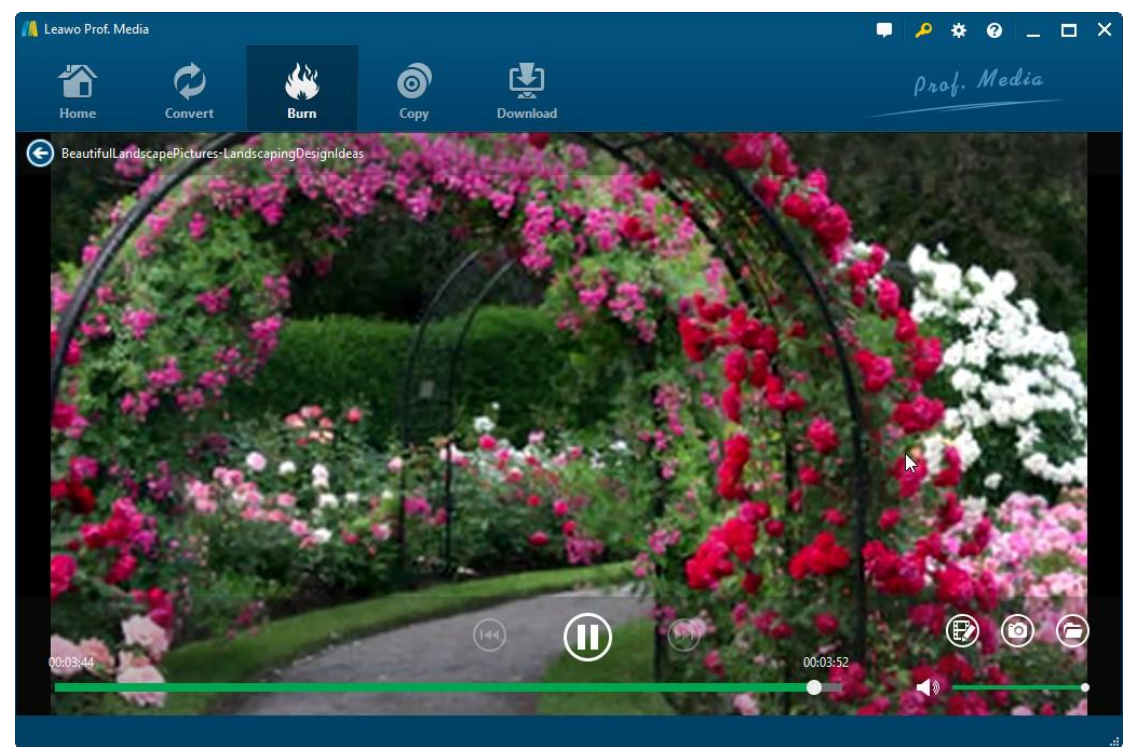

On the playback interface, you could click the **Edit** icon

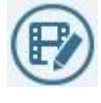

to enter the editing panel,

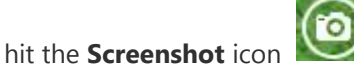

uto take screenshot anytime you like, and open the folder icon

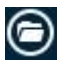

to open screenshot folder.